# SIEMENS

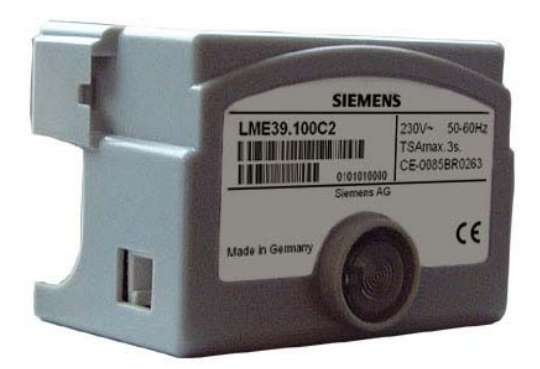

# LME39...

燃气燃烧器控制器

# 基础文件

LME39 以及本基础文件专供产品中使用 LME39 的原始设备制造商 (OEM) 使用.

**Building Technologies Division** 

# 补充文件

| ASN   | 标题     | 文件编号     | 文件类型  |
|-------|--------|----------|-------|
| LME   | 燃烧器控制器 | CC1Q7101 | 产品系列表 |
| LME39 | 燃烧器控制器 | CC1N7106 | 基础文件  |

# 目录

补充文件 2

| 1     | 安全提示                           |
|-------|--------------------------------|
| 1.1   | 警告                             |
| 1.2   | 设计说明7                          |
| 1.3   | 装配说明7                          |
| 1.4   | 安装说明                           |
| 1.5   | 通过嵌装式 RJ11 插口连接 BCI 接口9        |
| 1.6   | 火焰探测器的电路连接10                   |
| 1.7   | 调试说明11                         |
| 1.8   | 标准与证书12                        |
| 1.9   | 使用寿命13                         |
| 1.10  | 处理注意事项13                       |
| 2     | 系统结构/功能说明13                    |
| 2.1   | 应用                             |
| 2.2   | 特征                             |
| 3     | 系统一览图14                        |
| 3.1   | 时间参数                           |
| 3.2   | 显示和诊断                          |
| 3.2.1 | 通讯/参数设置                        |
| 4     | 型号概要 (其他型号参数备索)16              |
| 5     | 配件(必须单独订购)18                   |
| 5.1   | 连接技术                           |
| 5.2   | 服务工具18                         |
| 5.3   | 显示单元和操作单元                      |
| 5.4   | 火焰探测器19                        |
| 5.5   | 执行器                            |
| 5.6   | 其他21                           |
| 6     | 技术参数                           |
| 6.1   | 通用 设备参数                        |
| 6.2   | 信号电缆 AGV50 显示屏 → BCI23         |
| 6.3   | 环境条件                           |
| 6.4   | 配备离子棒的火焰监控装置24                 |
| 6.4.1 | 测量电路                           |
| 6.5   | 利用 AGQ3.xA27 和 QRA 火焰探测器进行火焰监控 |
| 7     | 功能                             |

| 7.1       | 调试前提条件2                       | 26 |
|-----------|-------------------------------|----|
| 7.2       | 欠压2                           | 26 |
| 7.3       | 强制间歇运行2                       | 26 |
| 7.4       | 故障时的控制程序2                     | 27 |
| 7.5       | 燃烧器控制器复位2                     | 27 |
| 7.6       | 累次极限(可设置参数)2                  | 27 |
| 8         | PC 软件 ACS4102                 | 28 |
| 8.1       | PC 软件的任务2                     | 28 |
| 9         | 操作、显示、诊断                      | 29 |
| 9.1       | 操作2                           | 29 |
| 9.2       | 运行显示2                         | 29 |
| 9.3       | 故障原因分析                        | 30 |
| 10        | LME39.100 输入和输出端/内部接线图/程序执行流程 | 32 |
| 10.1      | LME39.100 程序执行流程              | 32 |
| 10.2      | LME39.100 输入和输出端/内部接线图3       | 33 |
| 10.3      | 连接示例3                         | 34 |
| 10.4      | 配备 LDU11 的 LME39.100 应用3      | 35 |
| 11        | LME39.400 输入和输出端/内部接线图/程序执行流程 | 36 |
| 11.1      | LME39.400 程序执行流程              | 36 |
| 11.2      | LME39.400 输入和输出端/内部接线图3       | 37 |
| 11.3      | 连接示例3                         | 37 |
| 12        | 图例3                           | 38 |
| 13        | 尺寸图3                          | 39 |
| 13.1      | LME393                        | 39 |
| 13.2      | 配备解锁键延长线 AGK20 的 LME394       | 10 |
| 13.3      | 辅助设备 AGQ3.xA274               | 10 |
| 14        | 通过 AZL2 操作4                   | 11 |
| 14.1      | 设备描述/显示器和按键说明4                | 11 |
| 14.2      | 显示屏符号的含义4                     | 12 |
| 14.3      | 特殊功能4                         | 12 |
| 14.3.1    | 手动锁定4                         | 12 |
| 15        | 操作4                           | 13 |
| 15.1      | 标准显示4                         | 13 |
| 15.1.1    | 待机显示4                         | 13 |
| 15.1.2    | 启动/停机显示4                      | 13 |
| 15.1.2.1. | 阶段显示4                         | 13 |

| 15.1.2.2. | 阶段显示列表                         | 43       |
|-----------|--------------------------------|----------|
| 15.1.3    | 运行位置显示                         | 44       |
| 15.1.4    | 故障信息、错误显示和信息显示                 |          |
| 15.1.4.1. | 具有锁定功能的错误显示(故障)                | 44       |
| 15.1.4.2. | 复位                             | 44       |
| 16        | 菜单导航                           |          |
| 16.1      | 级别划分                           | 45       |
| 17        | 信息级                            |          |
| 17.1      | 信息级显示                          | 46       |
| 17.2      | 信息值显示                          | 47       |
| 17.2.1    | 识别日期                           | 47       |
| 17.2.2    | 识别号                            | 47       |
| 17.2.3    | 燃烧器编号                          |          |
| 17.2.4    | 可复位调试                          |          |
| 17.2.5    | 总启动次数                          | 50       |
| 17.2.6    | 信息级末尾                          | 50       |
| 18        | 维修级                            | 51       |
| 18.1      | 维修级显示                          | 51       |
| 18.2      | 维修值显示                          |          |
| 18.2.1    | 错误历史                           |          |
| 18.2.2    | 电源电压                           |          |
| 18.2.3    | 火焰强度                           |          |
| 18.2.4    | 维修级末尾                          |          |
| 19        | 参数级                            | 53       |
| 19.1      | 输入密码                           |          |
| 19.2      | 加热装置专家的密码更改                    |          |
| 19.3      | OEM 的密码更改                      |          |
| 20        | 参数的操作变量                        | 59       |
| 20.1      | 无索引的参数,带直接显示器                  |          |
| 20.1.1    | 以参数级中的参数 226 (预占火时间)为例         | 59       |
| 20.2      | 无索引的参数,不带直接显示器                 | 61       |
| 20.2 1    | 以参数级中的参数 224 为例(空气压力开启之前的最长时间) | 61       |
| 20.3      | 带索引的参数,带可不带直接显示哭               | ۲۵<br>۶۵ |
| 20.0      | □ 永 J 山 ≫ 奴, □ җ T □ 旦 攻 业 小 础 | دی<br>دع |
| 20.0.1    |                                |          |
| 21        | 错误代码列表                         | 65       |
| 22        | 参数列表                           | 66       |
| 22.1      | LME39.100                      | 66       |

| 22.2 | LME39.400 | 68 |
|------|-----------|----|
| 22.3 | 表格索引      | 73 |

# 1 安全提示

#### 1.1 警告

请注意以下警告,以避免造成人身、财产和环境损害!

不得:打开、进入或更改设备!

- 所有操作(装配、安装、保养维修等)都必须由具有资质的专业人员执行
- 在所有接线范围作业开始之前,必须切断设备电源。防止电源意外重启并确保无电 压。如果设备不关闭则有触电危险
- 通过适当的措施保护电路连接的接触安全。违者有触电危险
- 按下 LME39 的复位按钮/操作按钮,或者仅手动按下 AGK20 延长线插装的复位按钮 (操作力 ≤10 N),不借助任何工具或尖锐物体。如不遵守,有影响安全功能的危险 或触电危险
- 如果设备掉地或受到撞击,则不得继续使用,因为即使外表没有明显破损也可能影响 安全功能。如不遵守,有影响安全功能的危险或触电危险
- 每次操作(装配、安装、服务等)结束后,检查布线和参数设置状态是否正常,并根据"调试说明"一章进行安全检测。如不遵守,有影响安全功能的危险或触电危险
- 只能在设备断电(全极断开)的情况下,插拔 AZL2 的数据线和其他配件,例如 OCI410(插装在 BCI 接口上),因为,BCI 接口未与电源电压安全隔离。违者有触 电危险

#### 1.2 设计说明

- 使用执行器时,无燃烧器控制器的位置反馈
- 使用执行器时,应注意可应用的标准和规定
- 必须根据燃烧器控制器程序调整执行器的运行时间。需要利用执行器进行辅助的燃烧器安全检测。
- 不使用通讯接口(RJ11插口)时,必须确保接触保护(插口闭合)

#### 1.3 装配说明

确保遵守国家有关安全法规。

<u>/!\</u>

## 1.4 安装说明

- 高压点火电缆应单独布线,并与设备和其他电缆尽可能保持最大的距离
- 相线导体和零线或中性导线不得互换
- 根据当地有效法规安装开关、熔断器和地线
- 绘制有零线接地的燃烧器控制器示意图。在零线未接地的电源中,必须通过 RC 元件 ARC 4 668 9066 0 连接离子电流监控装置端子 2 和接地线。这里要注意遵守当地适用 的法规(比如关于电击防护),因为当供电电源为 AC 120 V (50/60 Hz)或 bzw. AC 230 V (50/60 Hz)时,峰值传导电流可达到 2.7mA。
- 不得超过连接端子的最大允许电流负载
- 不得从外部向燃烧器控制器的控制输出供电(电源)。对燃烧器控制器控制的仪器 (燃料阀或类似仪器)进行功能检测时,原则上,不得插装燃烧器控制器
- 检查空气压力开关的连接导线是否断路(端子2和6之间的空气压力开关)。如不遵守,有影响安全功能的危险
- 为了避免与其他燃烧器控制器型号混淆,LME39 仅配合灰色规格的 AGK11.6 插座使用。应特别注意的是截取燃气压力开关和安全温度限制器后方的温度或压力调节器/温度或压力开关相位,并将其连接端子 11,参见*连接图*
- 出于安全考虑,将零线引至端子2。如图所示,将燃烧器组件(鼓风机、点火变压器和燃料阀)连接在零线分线盒上。在端子插座中,预先对零线分线盒和端子2之间的连接进行固定布线

范例

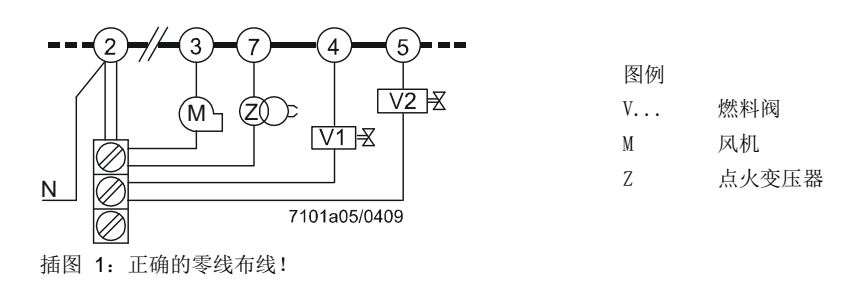

建议:

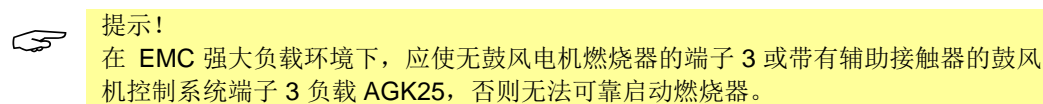

## 1.5 通过嵌装式 RJ11 插口连接 BCI 接口

- 不使用 BCI 接口(RJ11 插口)时,必须确保接触保护(插口闭合)
- 只能在设备断电(全极断开)的情况下,插拔 AZL2 的信号电缆 AGV50 和其他配件,例如 BCI 接口 OCI410(插装在 RJ11 插口上),因为,BCI 接口未与电源电压 安全隔离。
- 将显示单元和操作单元 AZL2 直接连接在 LME39 上的嵌装式 RJ11 插口上
- 未与电源电压安全隔离的 BCI 接口必须遵守针对信号电缆 AGV50 制定的规范。
   Siemens 详细说明的信号电缆 AGV50 置于燃烧器外罩下, *参见技术参数*。使用其他信号电缆时,无法确保达到所需的电缆属性
- 不要使用其他导体铺设 LME39 至 AZL2 的信号电缆 AGV50(特别是高压点火电缆)
- LME39 至 AZL2 或 LME39 至 OCI410 较长的信号电缆维修操作。
   例如,必须将较长的信号电缆用于维修操作(短时间, <24 小时)时,注意不再是置于燃烧器外罩下,因此,信号电缆的机械应力可能增加。因此,需要辅助的包覆材料(例如收缩软管)</li>
- 运输和存放信号电缆 AGV50 和 AZL2 时,灰尘和水不得对日后的使用造成有害影响
- 为了防止电击,注意接通电源电压之前,正确连接信号电缆 AGV50 和 AZL2
- 使用 AZL2 时,注意环境要干燥和洁净

#### 显示单元和操作单元 AZL2 连接

按照下列示例结构连接 AZL2 和 LME39 的接口。

#### LME39...

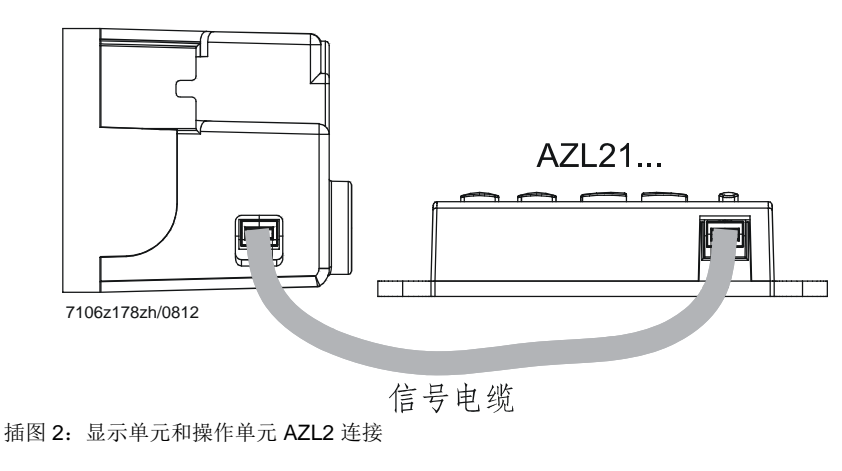

#### BCI 接口 OCI410 连接

在不进一步延长的条件下,根据下列示例结构连接 BCI 接口 OCI410 和计算机的 USB 接口。

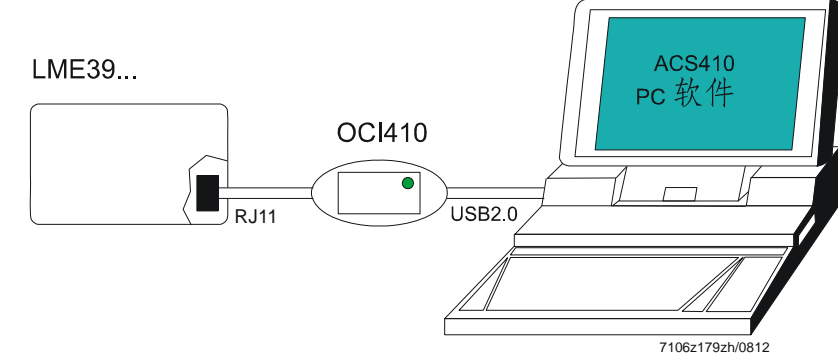

插图 3: BCI 接口 OCI410 连接

#### 接口 OCI400 连接

- 将接口 OCI400 插入 LME39 的复位按钮底座内。接口诊断仅在未插装复位按钮延长 线 AGK20 时发挥作用
- 在不进一步延长的条件下,根据下列示例结构连接接口 OCI400 和计算机接口

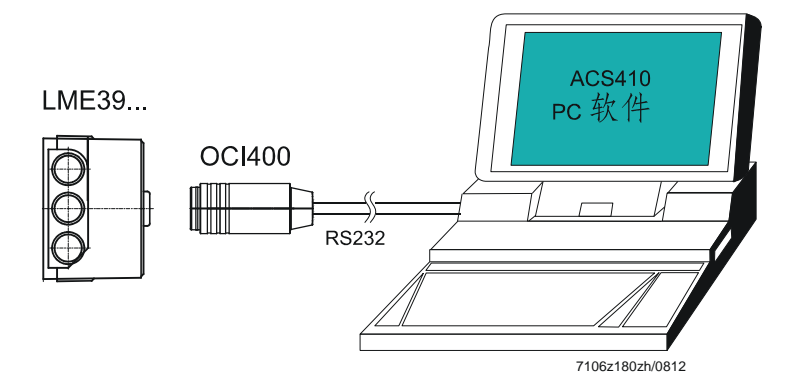

插图 4: 接口 OCI400 连接

#### 1.6 火焰探测器的电路连接

重要的是要实现几乎无干扰和无损耗的信号传输:

- 探测器电缆不得与其他电缆安装在一起
- 线缆电容会降低火焰信号的大小
- 请使用一根单独的电缆
- 请注意探测器电缆的允许长度,见技术参数
- 有接触离子棒和点火电极的危险
- 点火电极和离子棒的安装位置应确保点火火花不会影响离子棒(电气超载危险),
   并避免点火火花对电离监控装置造成影响
- 绝缘电阻:

•

•

- 离子棒和地线之间的绝缘电阻必须 >50 MΩ
- 有污垢的传感器支架会降低绝缘电阻,从而增加泄漏电流
- 正确接地燃烧器, 仅接地锅炉尚不足以保证安全。

#### 1.7 调试说明

在首次调试或维修时进行以下安全检测:

|      | 待执行的安全检测                | 预期的反应<br><u>交货状态(出厂设置):</u>           |
|------|-------------------------|---------------------------------------|
| a)   | 燃烧器启动时火焰信号中断            | 安全时间结束故障锁定<br>→最多重复 <b>3</b> 次(可设置参数) |
| b)   | 运行过程中失去火焰信号,如切断燃<br>料供应 | 故障断电<br>→最多重复 <b>3</b> 次(可设置参数)       |
| C)   | 利用模拟空气压力故障              | 立刻故障断电                                |
| 表 1: | 安全检测                    |                                       |

设备安装和调试之后,由设备负责人/加热装置专家记录设置参数的数值和设置值。例如,可利用 PC 软件 ACS410 打印这些数据,否则须手写记录。必须保管这些资料并由专家进行检查。

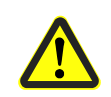

#### **警告!**

在 LME39 的访问级 OEM 中,可不按照应用程序标准设置参数。设置参数时,应确保 在法律规定范围内准确无误运行应用程序。如不遵守,有影响安全功能的危险。

在调试前需检查以下几项:

- 正确设置时间参数,特别是安全时间和预扫风时间
- 在工作状态下火焰传感器在产生火焰时的正确功能性(包括报警时间),在预吹扫时间 内外界火焰的正确功能性以及安全时间结束时的火焰缺失的正确功能性
- 气压
- 安全回路 (比如安全温度限制器)
- 最小气体压力(压力开关)

### 1.8 标准与证书

|           | 用指令:                    |                     |
|-----------|-------------------------|---------------------|
| して・       | 低电压指令                   | 2014/35/EU          |
| •••       | 压力设备指令                  | 2014/68/EU          |
| •         | 电磁兼容性 EMC(抗干扰力) *)      | 2014/30/EU          |
| •         | 燃气设备指令                  | 有效期至 2018-04-21:    |
|           |                         | 2009/142/EG         |
| •         | 欧盟燃气设备法规                | 有效期从 2018-04-21 开始: |
|           |                         | (EU) 2016/426       |
| *) 将燃烧器控制 | 器装入装置后,应检查是否达到 EMC 排放要求 |                     |
| 与应用指令规    | 是定的一致性将通过遵守下列标准/规定来证明   | 月:                  |
| • 燃烧器控    | 制器适用于燃烧器,燃料设备适用于气态燃     | (料或液态 DIN EN 298)   |
| 燃料        |                         |                     |
| • 燃气燃烧    | 器和燃气设备的安全装置、调节装置及控制     | 送置一般 DIN EN 13611   |
| 要求        |                         |                     |
|           |                         |                     |

家用以及类似应用的自动电气调节及控制设备
 2-5 部分:对自动电气燃烧器控制系统和监控系统的特殊要求
 5

#### 适用当时的输出标准可从合格说明书中提取!

 $\langle \mathcal{P} |$ 

DIN EN 60335-2-102

家用及类似目的电气设备安全指南第 2-102 部分: 配备电气连接的燃气设备、燃油设备及固体燃料设备的特殊要求。 LME39 及 AGK11 的电气连接必须符合 EN 60335-2-102 要求。

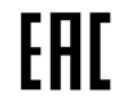

EAC 电磁兼容性 (欧亚电磁兼容性)

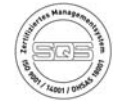

ISO 9001:2015 ISO 14001:2015 OHSAS 18001:2007

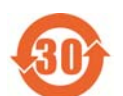

China RoHS 危险物品表: http://www.siemens.com/download?A6V10883536

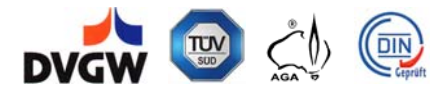

## 1.9 使用寿命

燃烧器控制器 LME39 的设计使用寿命\*为 250,000 个燃烧器启动周期,在正常供暖运行时相当于约 10 年的使用寿命 (从铭牌上注明的生产日期算起)。

使用寿命的计算是基于 EN 298 标准规定的耐久试验。 由欧洲部件制造商协会 (Afecor) 出版条件汇总 (<u>www.afecor.org</u>)。

燃烧器控制器的设计使用寿命请参见技术手册和基础文件的规定。 达到设计使用寿命 (燃烧器启动周期数量或相应使用时间) 后,必须由授权人员更换燃烧器 控制器。

\*设计使用寿命并不是交付条款内规定的保修期。

#### 1.10 处理注意事项

设备包含电气和电子元件,不得作为家庭生活垃圾处理。 必须遵守当地有效的法律。

# 2 系统结构/功能说明

### 2.1 应用

LME39 用于 1 级或 2 级燃气燃烧器或带间歇运行模式燃气燃烧器的调试和监控。可利用 离子棒或配备辅助设备 AGQ3.xA27 的 QRA 火焰探测器监控燃气鼓风燃烧器的火焰。

- 应用符合 EN 676:配备风机的自动燃烧器用于气体燃料
- 根据 DIN EN 298 检测并批准结构模型

## 2.2 特征

- 低电压监测
- 通过在启动和运行期间检测空气压力开关的功能来进行风压监控
- 电控远程复位
- 故障和运行警告的多色指示灯
- 累次极限
- 通过数字信号处理系统计算出精确的程序时间
- 在最多 24 小时不间断运行后强制进行间歇运行
- BCI 接口

# 3 系统一览图

#### LME39

- 外罩由抗冲击、耐热以及阻燃塑料制成。可插接,在插入插座时可听到声音
- 燃烧器控制器 LME39 和插座 AGK11.6 采用银灰色塑料 RAL7001 规格
- 外罩包括
  - 控制程序的微处理器控制系统和控制负荷的控制继电器
  - 电子式火焰信号放大器(电离)
  - 嵌装 3 色信号灯的运行信息和故障信息复位按钮,以及接口 OCI400 底座或复位 按钮延长线 AGK20
  - 借助触点反馈网络监控所有与安全相关的系统数字输入端和输出端
- 显示单元和操作单元 AZL2 直接连接 LME39。
- 通过 AZL2 或借助 OCI410/ACS410 操作和设置 LME39 参数
- 燃烧器功率不受限制(启动热负荷 ≤120 kW)
- 运行过程中,如果熄火重复启动3次(可设置参数)
   →出厂设置:不重复

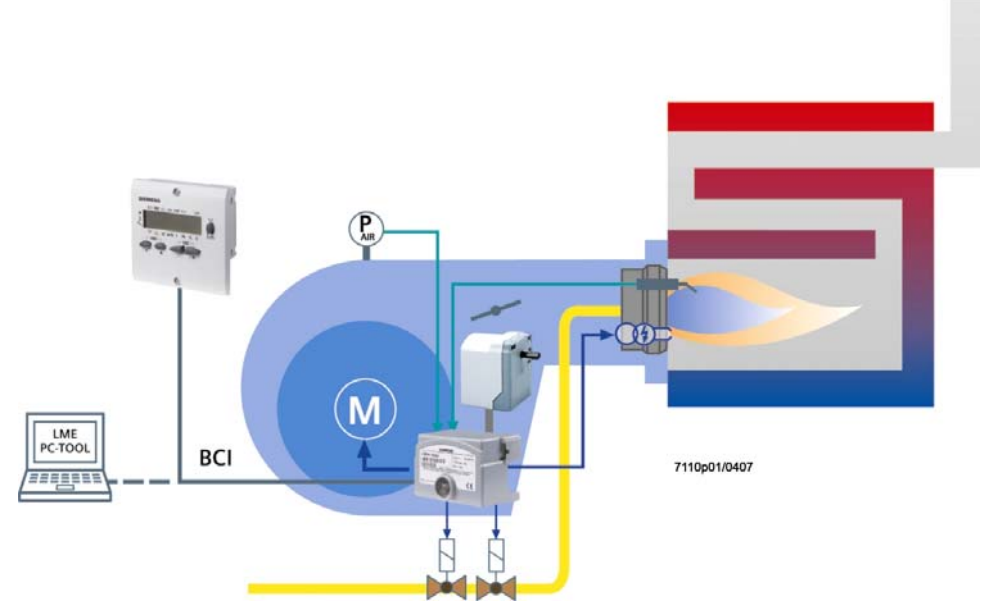

插图 5: 范例: 比调式燃气燃烧器

此图显示了 LME39 系统的全部功能。 具体的功能范围应根据各自的规格/配置进行确定!

#### 3.1 时间参数

可设置参数的时间参见型号概要。

预扫风时间和安全时间均与安全相关,OEM 可借助显示单元和操作单元 AZL2 或 PC 软件 ACS410 进行更改。

### 3.2 显示和诊断

通过复位按钮中嵌装的3色信号灯以多种颜色的方式显示运行信息和故障信息。

运行信息和故障信息以及综合维修信息的传输通过:

- 显示单元和操作单元 AZL2 的 RJ11 插口进行 BCI 通讯,或通过 PC 软件 ACS410 的 辅助 BIC 接口 OCI410
- 利用复位按钮中嵌装信号灯上方的辅助光学接口 OCI400 在 PC 软件 ACS410 之间或 与个别制造商的烟气分析仪进行 UDS 通讯,采用接口诊断模式 (UDS)

#### 3.2.1 通讯/参数设置

AZL2

带有 LCD 显示的显示单元和操作单元 AZL2 以及菜单控制的操作人员向导可实现简单的操作、参数设置,并通过菜单控制的操作人员向导有针对性地进行诊断。在显示屏上显示用于诊断的运行状态、错误类型和启动次数 (IBZ)。利用密码防止非法访问燃烧器/锅炉制造商和加热装置专家的不同参数设置级。没有密码时,设备运营商现场可直接进行设置。

 
 PC 软件 ACS410
 通过 PC 软件 ACS410 可便捷地操作、轻松读取设置及运行状态、设置参数、记录趋势 和有针对性地诊断 LME39。

 为此,在嵌装式 RJ11 插口上连接可单独购买的 BCI 接口 OCI410,以便与 PC 上的 LME39 进行 BCI 通讯。

# 4 型号概要 (其他型号参数备索)

这些型号名称不包含底座和火焰探测器。插座和其他配件的订货信息请参见"订货"。

|                 |              | 时间单位为秒。如果是这些人们的问题,我们就是这些人们的问题,我们就是这些人们的问题。 |     |                  |               |              |               |              |               |              |              |               |               |               |               |
|-----------------|--------------|--------------------------------------------|-----|------------------|---------------|--------------|---------------|--------------|---------------|--------------|--------------|---------------|---------------|---------------|---------------|
| 产品编号            | 型号           |                                            | tw  | TSA              | tfz<br>(P228) | t1<br>(P225) | t1'<br>(P256) | t3<br>(P226) | t3n<br>(P257) | t4<br>(P230) | t8<br>(P234) | t10<br>(P224) | t11<br>(P259) | t12<br>(P260) | t22<br>(P231) |
|                 |              |                                            | 最大值 | 最大值              | 约             | 最小值          | 最小值           | 约            | 约             | 约            | 最小值          | 约             | 最小值           | 最小值           | 最大值           |
|                 |              |                                            | S   | S                | S             | S            | S             | S            | S             | S            | S            | S             | s 1)          | s 1)          | S             |
| BPZ:LME39.100C1 | LME39.100C1  | 规定                                         | 2,5 | 3                | 0,3           | 30           |               | 3            | 2,5           | 10           | 0            | 180           | 30            | 30            |               |
| BPZ:LME39.100C2 | LME39.100C2  | 规定                                         | 2,5 | 3                | 0,3           | 30           |               | 3            | 2,5           | 10           | 0            | 180           | 30            | 30            |               |
|                 | い男女田         | 最小                                         |     | 0,3              | 0             | 0            |               | 1,2          | 0 + 0,3       | 1,2          | 0            | 0             | 0             | 0             |               |
|                 | <b>以</b> 直氾围 | 最大                                         |     | 37,5 + 1,5 + 0,3 | 1,5           | 75           |               | 37,5         | 37,5 + 0,3    | 75           | 1237         | 179,5         | 75            | 75            |               |
|                 |              | 步距 <b>(s)</b>                              |     | 0,147            | 0,147         | 0,294        |               | 0,147        | 0,147         | 0,294        | 4,851        | 4,851         | 0,294         | 0,294         |               |
|                 |              | 出厂设置                                       |     | t3n + tfz        | 0,294         | 32,34        |               | 3,234        | 2,205 + 0,3   | 9,996        | 0            | 179,487       | 32,34         | 32,34         |               |
|                 |              |                                            |     |                  |               |              |               |              |               |              |              |               |               |               |               |
| BPZ:LME39.400C1 | LME39.400C1  | 规定                                         | 2,5 | 5                | 0,3           |              | 14,5          | 1,7          | 4,4           | 10           | 0            |               |               |               | 5             |
| BPZ:LME39.400C2 | LME39.400C2  | 规定                                         | 2,5 | 5                | 0,3           |              | 14,5          | 1,7          | 4,4           | 10           | 0            |               |               |               | 5             |
|                 | い男女田         | 最小                                         |     | 0,3              | 0             |              | 0             | 1,2          | 0             | 1            | 0            |               |               |               | 0             |
|                 | <b>汉</b> 直氾围 | 最大                                         |     | 37,5 + 1,5 + 0,3 | 1,5           |              | 75            | 37,5         | 37,5 + 0,3    | 75           | 1237         |               |               |               | 7,4           |
|                 |              | 步距 <b>(s)</b>                              |     | 0,147            | 0,147         |              | 0,294         | 0,147        | 0,147         | 0,294        | 4,851        |               |               |               | 0,147         |
|                 |              | 出厂设置                                       |     | t3n + tfz        | 0,294         |              | 15,582        | 1,911        | 4,116 + 0,3   | 9,996        | 0            |               |               |               | 4,557         |

| 功能参数                    | 参数号 | 出厂设置 |
|-------------------------|-----|------|
| 在安全时间结束时,火焰的重复限制值消失且无火焰 | 240 | 1    |
| 0 = 无                   |     |      |
| 1 = 无                   |     |      |
| 2 = 1 x 重复              |     |      |
| 3=2x重复                  |     |      |
| 4=3x重复                  |     |      |

#### 确定参数的说明:

计算:

利用 AZL2 或 ACS410, 可设置所需的精确时间值 (四倍于步距 0.147 秒、0.294 秒或 4.851 秒)。在确定最短或最长时间参数时,必须考虑到可能存在 ±7% 的公差。 以下要求适用于最小值:必须将一个至少大 7% 的数值设为参数。以下要求适用于最大值:必须将一个至少小 7% 的数值设为参数。 范例:

| • | 待设参 |
|---|-----|
|   | 范例: |
|   | 特例: |

| 待设参数值 (参数 225):         | 必须 <b>大于</b> 或等于计算值 (例如 32.34 秒)             |
|-------------------------|----------------------------------------------|
| 范例:                     | 通过更改后点火时间,将安全时间设置为5秒                         |
| 特例:                     | 根据以下公式,通过直接更改后点火时间和火焰探测时间设置安全时间:             |
|                         | TSA = t3n + tfz = P257 + 0.3 秒 + P228        |
| 计算:                     | 5 秒 - 7% = 4.65 秒                            |
|                         | <b>t3n</b> = 4.65 秒 - 0.3 秒 - P228           |
|                         | <b>t3n = 4</b> .05 秒 (当 <b>tfz =</b> 0.3 秒时) |
| 待设参数值 <b>(</b> 参数 257): | 必须 <b>小于</b> 或等于计算值 (例如 3.969 秒)             |

必须**十千**击笙王斗笛店 (個加 32 34 孙)

预扫风时间应设置为 30 秒

30 秒 + 7% = 32.1 秒

图例

| tfz | 火焰探测时间                 | t4  | 点火关闭和开启燃料阀 2 之间的时间间隔 |
|-----|------------------------|-----|----------------------|
| TSA | 启动时的安全时间               | t8  | 后扫风时间                |
| tw  | 等待时间                   | t10 | 空气气压报告预设时间           |
| t1  | 预扫风时间                  | t11 | 已编程的执行器开启时间          |
| t1′ | 通风时间                   | t12 | 已编程的执行器关闭时间          |
| t3  | 预点火时间                  | t22 | 第二个安全时间              |
| t3n | 后点火时间 (参数 257 + 0,3 秒) |     |                      |
|     |                        |     |                      |

1) 执行器可用的最长运行时间。必须缩短执行器的运行时间,否则不能达到理想的执行器位置

配件(必须单独订购) 5

5.1 连接技术

AGK11.6 产品编号: BPZ:AGK11.6 连接燃烧器设备上 LME39 的灰色插座。 参见数据表 N7201

电缆支架 AGK66 产品编号: BPZ:AGK66 插座电缆支架 AGK11. 参见数据表 N7201

电缆支架 AGK65 产品编号: BPZ:AGK65 插座电缆支架 AGK11. 参见数据表 N7201

应变释放元件 AGK67 产品编号: BPZ:AGK67 用于插座 AGK11。 参见数据表 N7201。

## 5.2 服务工具

#### 光学接口 OCI400

- 产品编号: BPZ:OCI400
- 燃烧控制器和 PC 之间的光学接口 •
- 借助软件 ACS410 可现场查看和记录设置参数 参见数据表 N7614

#### BCI 接口模块 OCI410 产品编号: BPZ:OCI410

- 燃烧控制器和 PC 之间的 BCI 接口模块 •
- 借助软件 ACS410 可现场查看、编辑和记录设置参数 • 参见数据表 N7616。

PC 软件 ACS410 产品编号: BPZ:ACS410 用于燃烧器控制器设定参数和可视化. 参见软件文件 J7352

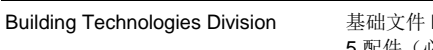

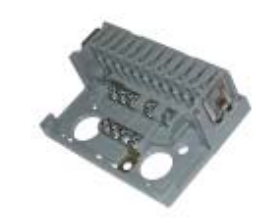

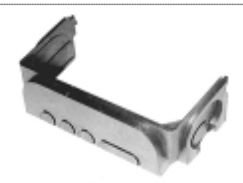

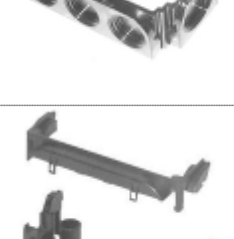

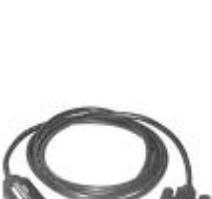

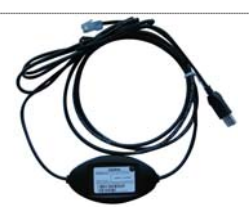

|   | 100 m                                                                                                    |
|---|----------------------------------------------------------------------------------------------------|
| - | 1                                                                                                    |
|   | CALLS CONTRACTOR OF                                                                                                    |
|   | 8                                                                                                    |
|   |                                                                                                    |
|   | Distance of the                                                                                                    |
|   | and the state of the state of t |

基础文件 LME39... 5 配件(必须单独订购)

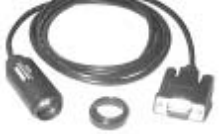

## 5.3 显示单元和操作单元

显示单元和操作单元 AZL21.00A9 产品编号: BPZ:AZL21.00A9 独立单元,8位 LCD、5个按键、LME39的 BCI 接口,适合 不同安装类型,防护等级 IP40。 参见数据表 N7542。

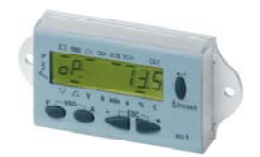

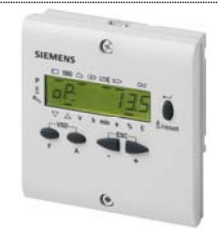

显示单元和操作单元 AZL23.00A9 产品编号: BPZ:AZL23.00A9 独立单元,8位 LCD、5个按键、LME39的 BCI 接口,适合 不同安装类型,防护等级 IP54。 参见数据表 N7542。

## 5.4 火焰探测器

紫外线火焰探测器 QRA2 仅与辅助设备 AGQ3 组合使用 参见数据表 N7712

紫外线火焰探测器 QRA10 仅与辅助设备 AGQ3 组合使用 参见数据表 N7712

紫外线火焰探测器 QRA4 仅与辅助设备 AGQ3 组合使用 参见数据表 N7711

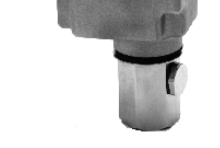

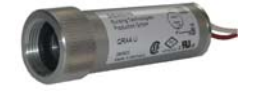

**离子**棒 施工方置办

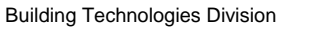

### 5.5 执行器

执行器 **SQN3** 参见数据表 N7808

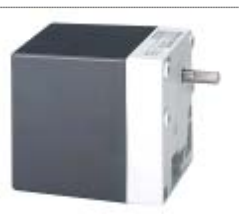

执行器 **SQN7** 参见数据表 N7804

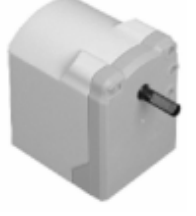

执行器 **SQN9** 参见数据表 N7806

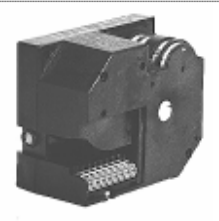

## 5.6 其他

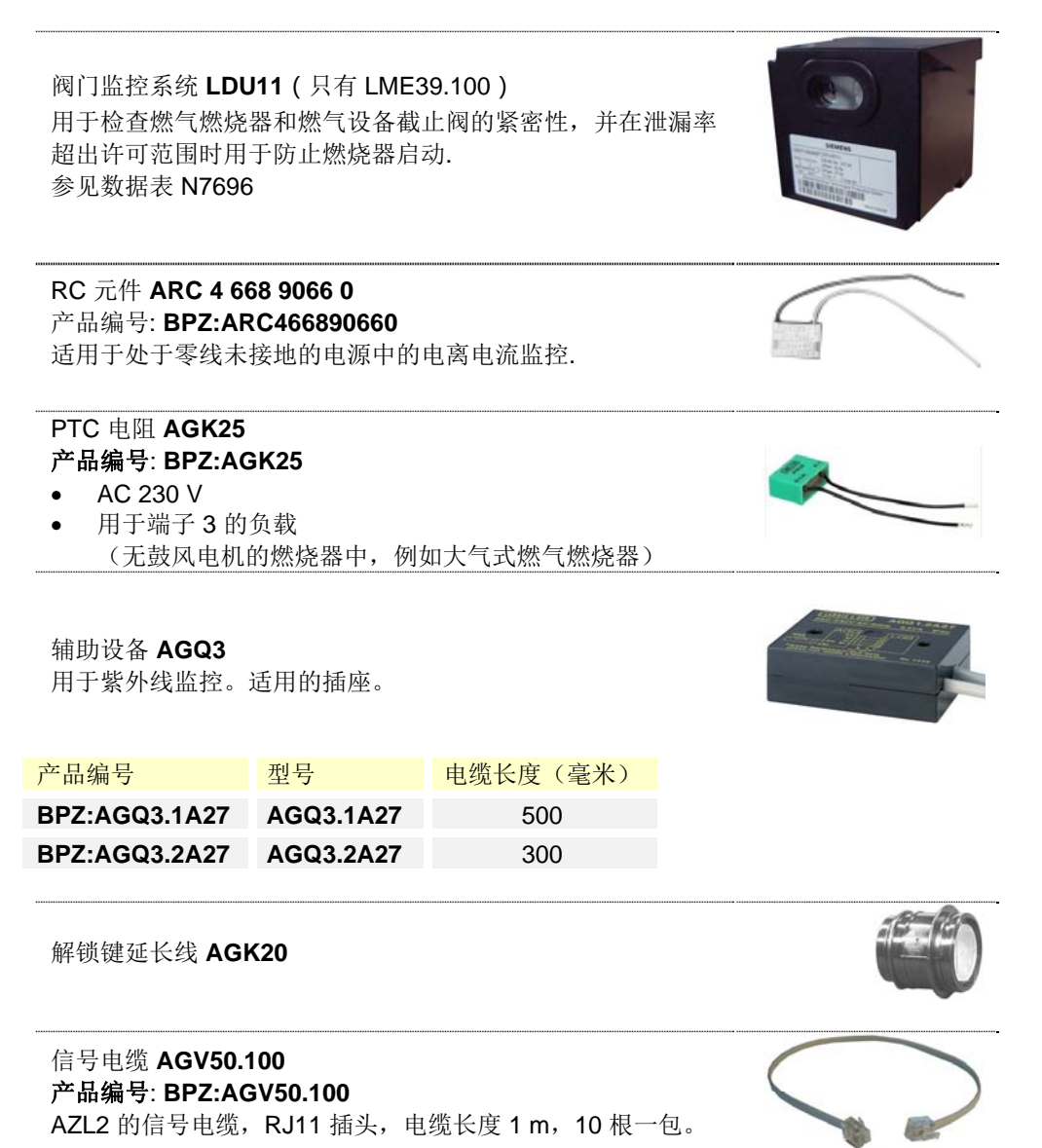

# 6 技术参数

## 6.1 通用 设备参数

| 电源电压                                  |                  |                        |                     |  |
|---------------------------------------|------------------|------------------------|---------------------|--|
| - LME39.xxxx1                         |                  | AC 120 V               |                     |  |
| - LME39.xxxx2                         |                  | AC 230 V               |                     |  |
| 电源频率                                  |                  | 5060 Hz                |                     |  |
| 自身消耗                                  |                  | 12 VA                  |                     |  |
| 外置备用保险装置 (Si)                         |                  | 最大 T10H250V 符合 IEC     | 60127-2             |  |
|                                       |                  | 建议:                    |                     |  |
|                                       |                  | T6,3H250V 符合 IEC 601   | 27-2                |  |
| 允许的安装位置                               |                  | 任意                     |                     |  |
| 端子 12 的输入电流                           |                  | 最大 5 A                 |                     |  |
| 重量                                    |                  | 约 160 g                |                     |  |
| 防护类别 I (配备插座的燃                        | 烧器控制器)           | 根据 DIN EN 60730-1      |                     |  |
| · · · · · · · · · · · · · · · · · · · | · · · · <b>,</b> | 用于无安全隔离装置。通过           | 过双倍或加强隔             |  |
|                                       |                  | 离防止触电危险。在插座            | AGK11 内连接           |  |
|                                       |                  | 安全引线。                  |                     |  |
| 防护等级                                  |                  | IP40, 安装即可确保此等级        | ž                   |  |
|                                       |                  | (如 RJ11 插口未封闭, 则图      | 防护等级仅为              |  |
|                                       |                  | IP10)                  |                     |  |
| 额定脉冲电压                                |                  |                        |                     |  |
| 等级 III (DIN EN 60664)                 |                  |                        |                     |  |
| ● LME39 整体设备                          |                  | 4 kV                   |                     |  |
| <ul> <li>爬电距离和电气间隙</li> </ul>         |                  | 2.5 kV 由于电压限制措施        |                     |  |
| 污染程度                                  |                  | 2 符合 DIN EN 60730-1    | 2 符合 DIN EN 60730-1 |  |
| 软件级别                                  |                  | 级别 C 符合 DIN EN 6073    | 0-2-5:2011          |  |
|                                       |                  | 2 通道结构                 |                     |  |
| 熄火时的反应时间                              |                  | 最长.1s                  |                     |  |
| 端子 1 允许的导线长度                          |                  | 最长 1 m,100 pF/m 线电     | 容,未屏蔽               |  |
|                                       |                  | (最长 3 m , 15 pF / m)   |                     |  |
| QRA 到 AGQ3.xA27 允许的导线长度               |                  | 最长 20 m 在 100 pF / m,  | 未屏蔽                 |  |
| (分开敷设)                                |                  | •                      |                     |  |
| 端子 8、10 和 11 允许的导                     | 异线长度             | 电容为 100 pF/m 时最长 2     | 20 m,未屏蔽            |  |
|                                       |                  | (单独敷设电缆)               |                     |  |
| 其余端子允许的导线长度                           |                  | 最长 3 m 在 100 pF / m. 考 | 長屏蔽                 |  |
| 端子 6 和 11 允许的输入由压                     |                  | AC 120 V               |                     |  |
|                                       |                  | AC 230 V               |                     |  |
| 端子6可能的输入电流                            |                  | 0.5 mA                 |                     |  |
|                                       |                  | 1 mA                   |                     |  |
|                                       |                  |                        |                     |  |
| 允许的端子负荷                               |                  | <b>Cos</b> φ ≥0.6 时    | <b>Cosφ = 1</b> 时   |  |
| - 端子 3                                |                  | 最大 2.7 A               | 最大 3 A              |  |
|                                       |                  | (15 A 最多 0.5 s)        |                     |  |
| 迪了 <b>人 E 和 7</b>                     |                  |                        |                     |  |
| - 师丁 4、5 和 /                          |                  | 取人 1./ A               | 取人ZA                |  |

| - 峏丁 4、3 枊 / | 取入 1.7 A | 取人ZA   |
|--------------|----------|--------|
| - 端子 9       |          |        |
| - LME39.100  | 最大 1 A   | 最大1A   |
| - LME39.400  | 最大 1.7 A | 最大 2 A |
| - 端子 10      | 最大 1 A   | 最大1A   |
|              |          |        |

表 2: 许可的端子负荷

## 6.2 信号电缆 AGV50 显示屏 → BCI

| 信号电缆           | 白色                                             |
|----------------|------------------------------------------------|
|                | 未屏蔽                                            |
|                | 导体 4 x 0.141 mm²                               |
|                | 配备 RJ11 插头                                     |
| 电缆长度 AGV50.100 | 1 m                                            |
| 适用位置           | 燃烧器外罩下方 (对于 SKII, 有必要根据<br>EN 60730-1 采取额外的措施) |

#### 6.3 环境条件

| 存储   | DIN EN 60721-3-1     |
|------|----------------------|
| 气候条件 | 等级 1K3               |
| 机械条件 | 等级 1M2               |
| 温度范围 | -20+70 °C            |
| 湿度   | <b>&lt; 95%</b> 相对湿度 |
| 运输   | DIN EN 60721-3-2     |
| 气候条件 | 等级 2K3               |
| 机械条件 | 等级 2M2               |
| 温度范围 | -20+70 ° C           |
| 湿度   | < 95% 相对湿度           |
| 工作   | DIN EN 60721-3-3     |
| 气候条件 | 等级 3K3               |
| 机械条件 | 等级 3M3               |
| 温度范围 | -20+60 °C            |
| 湿度   | < 95% 相对湿度           |
| 安装高度 | 最多海平面以上 2000 m       |

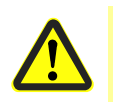

#### 注意! 不得出现冷凝、结冰和水侵蚀! 如不遵守,有影响安全功能的危险和触电危险。

AGK11...

#### 可连接的导体横截面积

• 支点端子 N, PE, 31, 32

| • | 端子 | 112 |
|---|----|-----|
|---|----|-----|

| 最小 0.5 mm²       |     |
|------------------|-----|
| 最大 1.5 mm²       |     |
| 带接线套筒的导线或绞合线     |     |
| 最小 0.5 mm²       |     |
| 最大 1.5 mm²       |     |
| 带接线套筒的导线或绞合线     |     |
| (每个端子带2条导线或绞合线时, | 各端子 |
| 仅可应用相同的横截面积)     |     |
|                  |     |

## 6.4 配备离子棒的火焰监控装置

|                                                                            | 当电源电压为                       |                              |
|----------------------------------------------------------------------------|------------------------------|------------------------------|
|                                                                            | UN = AC 120 V <sup>1</sup> ) | UN = AC 230 V <sup>1</sup> ) |
| 离子棒和地线之间的探测器电压<br>(交流电压测量仪 Ri ≥10 MΩ)                                      | AC 50120 V                   | AC 115230 V                  |
| 开关阈 (极限值):<br>打开 (火焰点燃) (直流电流测量仪 Ri ≤5 kΩ)<br>关闭 (火焰熄灭) (直流电流测量仪 Ri ≤5 kΩ) | ≥DC 1.5  µ A<br>≤DC 0.5  µ A | ≥DC 1.5 μA<br>≤DC 0.5 μA     |
| 可靠运行所需的探测器电流                                                               | ≥DC 3 µ A                    | ≥DC 3 µ A                    |
| 运行过程中火焰微弱时的开关阈 (绿色 LED 闪烁)                                                 | 约 DC 5 µA                    | 约 DC 5 µA                    |
| 离子棒和地线之间的短路电流<br>(交流电流测量仪 Ri ≤5 kΩ)                                        | AC 50150 µA                  | AC 100300 µA                 |

表 3: 离子棒数据

1) 在欧盟以外地区使用时, 应确保运行时的电源电压为 AC 120 V/AC 230 V ±10%

充分利用火焰的传导性和整流作用,通过离子棒对火焰进行监控。

通过存在的火焰流动(电流电离)的 **DC** 电流在宽范围之内按比例接近火焰质量。 在火焰信号放大器中测量此电流。

放大器设计为仅对火焰信号的 DC 电流作出反应。因此可确保离子棒和地线之间的短路 无法模拟火焰信号(因为此情况下流动电源为交换电流)。

#### 注意!

点火(点火火花)可能在运行中对电流电离的形成造成不利影响。

 $\overline{\mathbf{r}}$ 

- 为降低影响<br/>
   必须检测并优化电离电极的定位
- 若更换点火变压器二次侧的电气连接(相线/零线)则可能具有优势

离子棒和地线之间短路将导致不可改变的锁定。

#### 6.4.1 测量电路

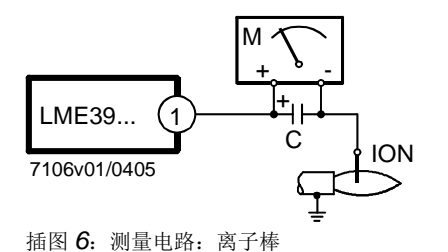

图例

C 电解电容 100...470 μF; DC 10...25 V
 ION 离子棒
 M 微安表 Ri 最大 5000 Ω

探测器电流,参见通用设备参数。

## 6.5 利用 AGQ3.xA27 和 QRA 火焰探测器进行火焰监 控

只能与 LME39.xxxx2 (AC 230 V) 共同使用!

| 电源电压                           | AC 230 V +10%/-15% |
|--------------------------------|--------------------|
| 电源频率                           | 5060 Hz ±6%        |
| QRA 到 AGQ3.xA27 允许的导线长度        | 最长 20 m, 未屏蔽       |
| (单独敷设电缆)                       |                    |
| AGQ3.xA27 到 LME39.xxxx2 允许的导线长 | :最长 2 m,未屏蔽        |
| 度                              |                    |
| AGQ3.xA27 重量                   | 约 140 g            |
| 允许的安装位置                        | 任意                 |
| 防护等级                           | IP40, 安装即可确保此等级    |
| 自身消耗                           | 4.5 VA             |

|                                | 当电源电压 Un 为 |          |
|--------------------------------|------------|----------|
|                                | AC 220 V   | AC 240 V |
| QRA 的探测器电压 (无负载)               |            |          |
| 端子3 断电 (参见程序执行流程)              | DC 400 V   | DC 400 V |
| 端子3接通(参见程序执行流程)                | DC 300 V   | DC 300 V |
| 探测器电压: 通过 DC 测量设备的负载 Ri >10 MΩ |            |          |
| 端子3 断电 (参见程序执行流程)              | DC 380 V   | DC 380 V |
| 端子3接通(参见程序执行流程)                | DC 280 V   | DC 280 V |
| 配备 QRA 火焰探测器测得的直流电流信号          | 所需最小值      | 允许的最大值   |
| 对 QRA 火焰探测器进行测量                | 200 µA     | 500 µA   |
|                                |            |          |

表 4: QRA 数据

辅助设备 AGQ3.x.A27

为了检测到老化 UV 管的熄火测试, 在控制停机后至端子 3 接通之前, 利用提高的供电电 压对 UV 管进行 UV 测试。

接线图

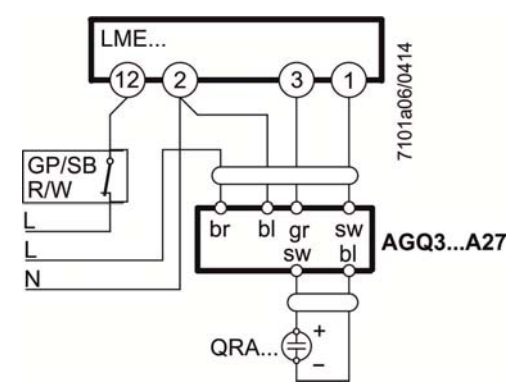

插图 7: AGQ3...A27 接线图

| С   | 电解电容 100470 µF; DC 1025 V |
|-----|---------------------------|
| Μ   | 微安表 Ri 最大 5000 $\Omega$   |
| QRA | 火焰探测器                     |
| GP  | 压力开关                      |
| SB  | 安全限制器                     |
| R   | 温度或压力调节器                  |
| W   | 温度或压力开关                   |

用于测量 UV 火焰电流的测量电路

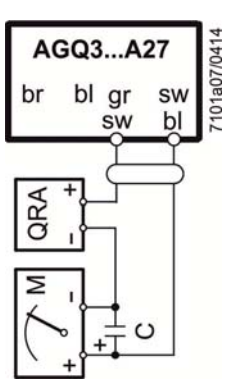

插图 8: 对 QRA 火焰探测器进行测量

| bl | 蓝色         |
|----|------------|
| br | 棕色         |
| gr | 灰色         |
|    | (新: rt=红色) |
| sw | 黑色         |
|    |            |

图例

# 7 功能 7.1 调试前提条件

- 燃烧器控制器已复位
- 火线内的所有触点闭合,热量要求
- 无欠压
- 无负荷的空气压力开关或 CPI 或 DBR2 已连接
- 燃料阀 1 已连接
- 鼓风电机或 AGK25 已连接
- 火焰探测器变暗,无外来光线

## 7.2 欠压

- 电源电压低于约 AC 75 V (UN = AC 120 V 时),运行位置安全切断
- 电源电压超过约 AC 95 V (UN = AC 120 V 时)重新启动
- 电源电压低于约 AC 165 V (UN = AC 230 V 时),运行位置安全切断
- 电源电压超过约 AC 175 V (Un = AC 230 V 时)重新启动

#### 7.3 强制间歇运行

最晚连续运行 24 小时之后,随着之后的重新启动,由燃烧器控制器触发自动控制停机。

#### 7.4 故障时的控制程序

故障断电时,原则上,立即(<1秒钟)关闭燃料阀输出端、燃烧器发电机和点火装置。

| 应对措施                                                                                 |
|--------------------------------------------------------------------------------------|
| 电源电压恢复后重新启动,之后安全切断                                                                   |
| 安全切断                                                                                 |
| 重新启动                                                                                 |
| 故障断电,闪烁代码4                                                                           |
| 启动阻止,故障断电约 30 秒钟之后,闪烁代码 4                                                            |
| <u>出厂设置:</u><br>安全时间结束时故障断电,闪烁代码 2<br><u>可设置参数:</u><br>最多重复 3 次,之后安全时间结束时故障断电,闪烁代码 2 |
| <u>出厂设置:</u><br>故障断电,闪烁代码 7<br><u>可设置参数:</u><br>最多重复 3 次,之后故障断电,闪烁代码 7               |
| 启动阻止,故障断电约 65 秒钟之后,闪烁代码 5                                                            |
| 预设时间过后故障断电约 180 秒钟,闪烁代码 3                                                            |
| ₩ 提示!<br>可根据应用程序将时间延长执行器 (t11) 的运行时间。                                                |
| 故障断电,闪烁代码3                                                                           |
| 启动阻止,故障断电约 60 秒钟之后,闪烁代码 14                                                           |
|                                                                                      |

表 5: 故障断电

故障断电后,LME39 保持锁定状态,红色信号灯常亮。即刻起可复位燃烧器控制器。即使电源电压中断,也保持此状态。

#### 7.5 燃烧器控制器复位

故障断电之后,可立即复位。按住复位按钮约 1 秒钟(<3 秒钟)。只有火线内的所有触 点闭合且不存在欠压时,才能复位 LME39。

也可借助显示单元和操作单元 AZL2 或借助 PC 软件 ACS410 复位燃烧器控制器。

#### 7.6 累次极限(可设置参数)

安全时间结束时,如果未形成火焰,或运行期间火焰熄灭,则每次控制开机后,最多可 通过温度及压力调节器重新启动3次,否则,会因故障而断电。每次控制开机后,由温 度及压力调节器重新开始重复计数。

出厂设置: 不重复

提示! 运行期

运行期间因熄火而须重新启动时,必须在安全功能结束时形成火焰信号,否则,会因 故障而断电。

# 8 PC 软件 ACS410 8.1 PC 软件的任务

PC 软件是 LME39 系统的组成部分,其主要作为操作模块时有以下基本任务:

- 通过下列数据将系统状态可视化:
  - 参数
    - 过程数据
- 配置基础设备和设置基础设备参数(独立参数)
- 复位

「 操作和调试指导参见安装和操作指南 J7352。

# 9 操作、显示、诊断

#### 9.1 操作

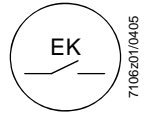

复位按钮是复位和激活/禁用诊断的中心操作元件。

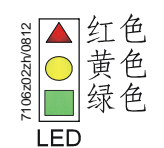

复位按钮内的多色信号灯是可视诊断以及接口诊断的中心显示元件。

两个元件(复位按钮/信号灯)放置在复位按钮的透明罩下。

有3种诊断方法:

- 1. 可视诊断:运行显示或故障原因分析
- 2. 接口诊断:通过接口 OCI400 和 PC 软件 ACS410 或个别制造商的烟气分析仪
- 3. 通过 AZL2 显示屏上的显示或 BCI 接口 OCI410 和 PC 软件 ACS410

接下来讨论可视诊断。正常运行时,根据色码表以色码形式显示各种状态。

#### 9.2 运行显示

调试期间,根据下表进行显示:

| 多色信号灯的色码表 (LED) |           |          |                   |             |  |
|-----------------|-----------|----------|-------------------|-------------|--|
| 状态              |           | 色码       |                   | 颜色          |  |
| 等待时间,其他等待状态     |           | 0        |                   | 无           |  |
| 预扫风,空气压力开关等待时   | 间,后扫风     | 0        |                   | 黄色          |  |
| 点火阶段,控制点火       |           | 000000   | 00000             | 黄灯闪烁        |  |
| 运行,火焰正常         |           |          |                   | 绿灯          |  |
| 运行,火焰欠佳         |           |          |                   | 绿灯闪烁        |  |
| 外来光线导致燃烧器启动     |           |          |                   | 绿红灯         |  |
| 低电压             |           |          |                   | 黄红灯         |  |
| 故障,报警           |           | <b>▲</b> |                   | 红灯          |  |
| 故障代码输出,参见故障代码   | 最         |          |                   | 红灯闪烁        |  |
| 接口诊断            |           |          |                   | 亮红灯闪烁       |  |
|                 | 表 6: 错误代码 | 表        |                   |             |  |
| 图例              | 稳定<br>○ 无 |          | ▲ 红<br>○ 黄<br>■ 绿 | 色<br>色<br>色 |  |

#### 9.3 故障原因分析

故障断电后,红色信号灯亮起。在此状态下,可通过按住复位按钮 >3 秒钟,根据故障代码表激活可视故障原因分析。再次按住复位按钮 >3 秒钟,激活接口诊断。接口诊断仅在未插装复位按钮延长线 AGK20 时发挥作用。如果无意激活接口诊断(可通过信号灯微弱的红色闪烁光识别),可通过再次按住复位按钮 >3 秒钟重新关闭。利用黄色的光脉冲发送正确的切换时间信号。

按照下列顺序激活故障原因分析:

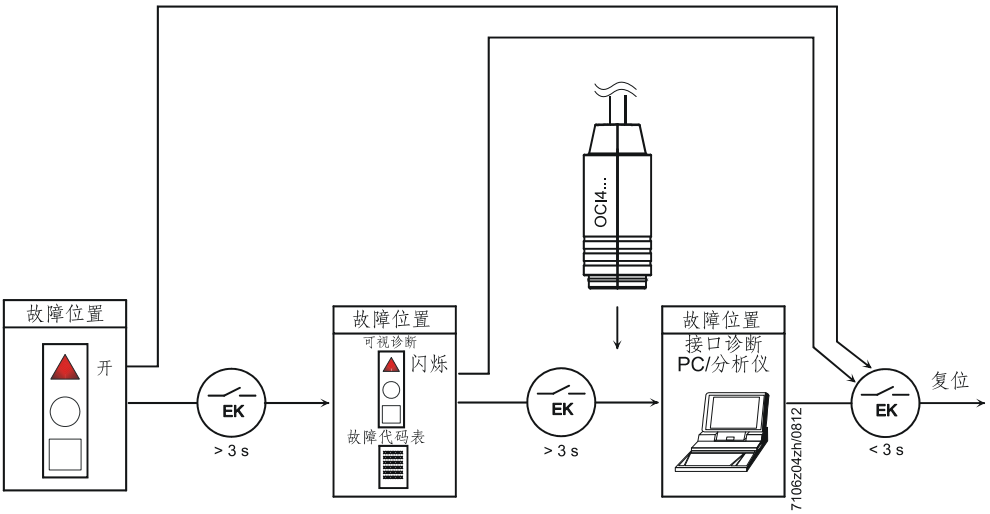

插图 9: 故障原因分析

| 信号灯红色闪烁代码 | <mark>端子 10 报警</mark> | 可能的原因                                                                            |
|-----------|-----------------------|----------------------------------------------------------------------------------|
| (LED)     |                       |                                                                                  |
| 闪烁 2 次    | 开                     | 安全时间结束时未形成火焰<br>- 燃料阀失灵或有污垢<br>- 火焰探测器失灵或有污垢<br>- 燃烧器设置欠佳,无燃料<br>- 点火装置失灵        |
| 闪烁3次      | 开                     | 空气压力开关错误<br>- 预设时间结束后气压下降<br>-无负荷时空气压力开关闭合<br>- 阀门检漏时错误(仅与 LDU11 同时使用)           |
| 闪烁4次      | 开                     | 外来光线导致燃烧器启动                                                                      |
| 闪烁5次      | 开                     | 空气压力开关时间监控<br>- 在工作位置空气压力开关闭合                                                    |
| 闪烁6次      | 开                     | 释放                                                                               |
| 闪烁 7 次    | 开                     | 运行期间,熄火过于频繁(累次极限)<br>- 燃料阀失灵或有污垢<br>- 火焰探测器失灵或有污垢<br>- 燃烧器设置欠佳                   |
| 闪烁 8 次    | 开                     | 释放                                                                               |
| 闪烁9次      | 开                     | 释放                                                                               |
| 闪烁 10 次   | 关                     | <ul> <li>接线错误</li> <li>内部错误</li> <li>输出触点</li> <li>其他错误</li> <li>手动锁定</li> </ul> |
| 闪烁 14 次   | 开                     | CPI 触点未闭合                                                                        |
|           | 表 7: 故障代              | 码表                                                                               |

故障原因分析期间,控制输出端断电。

- 燃烧器保持关闭状态,
- 外部故障显示器断电
- 端子 10 上遵照故障代码表的故障信号(报警)。

通过复位退出故障原因分析和燃烧器重新启动。按下复位按钮约1秒钟(<3秒钟)。

#### 提示! 在线圈

在线圈变压器中,参数 228 (tfz) 增加也许能够改善火焰识别。必须缩短相同范围内的 后点火时间(t3n,参数 257),避免延长安全时间(TSA,参数 227)。

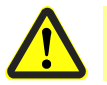

警告! 设置过长的安全时间 (TSA) 致使安全功能丧失。应注意有效的标准。

## 10 LME39.100 输入和输出端/内部接线图/程

序执行流程

10.1 LME39.100 程序执行流程

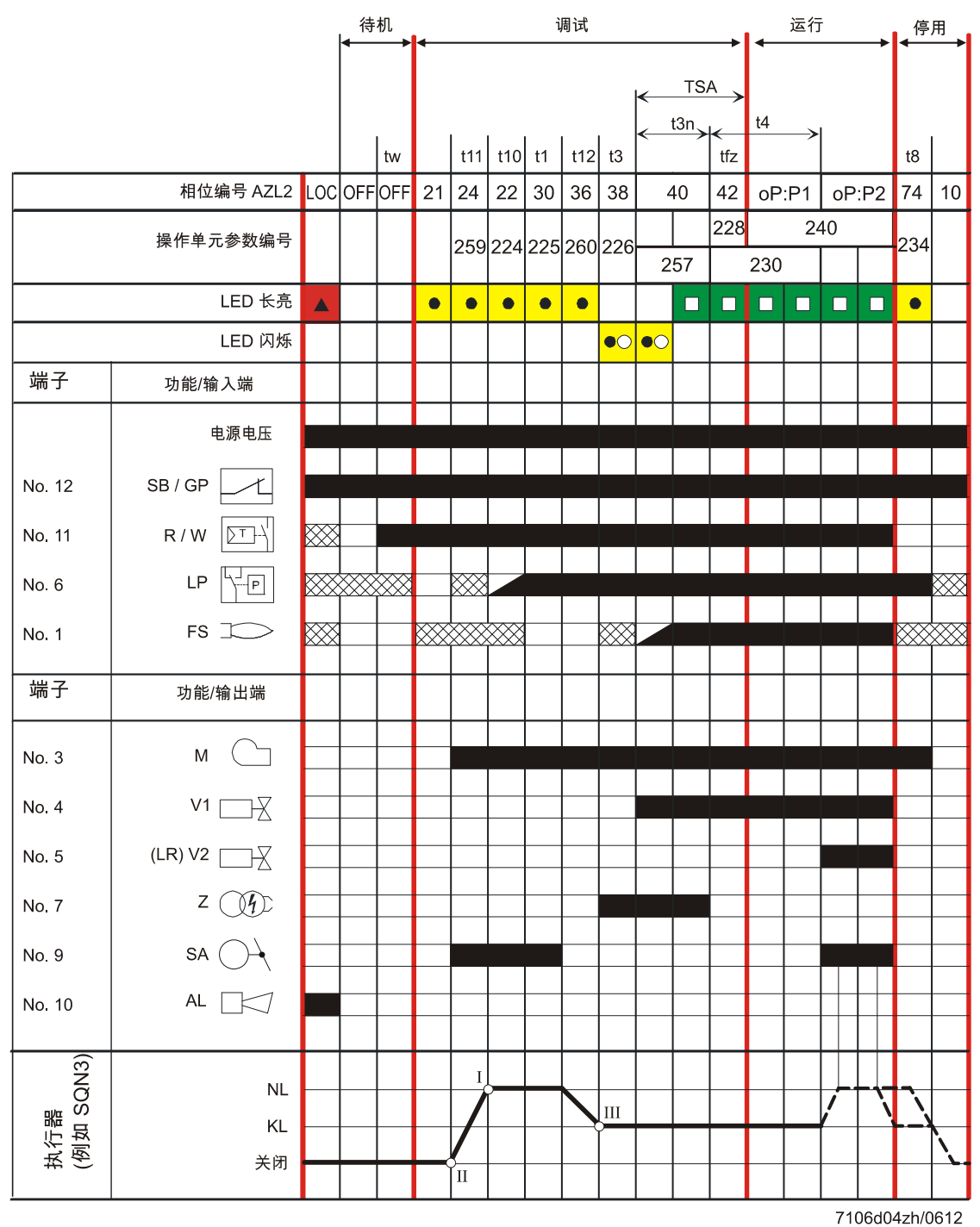

插图 10: 程序执行流程

10.2 LME39.100 输入和输出端/内部接线图

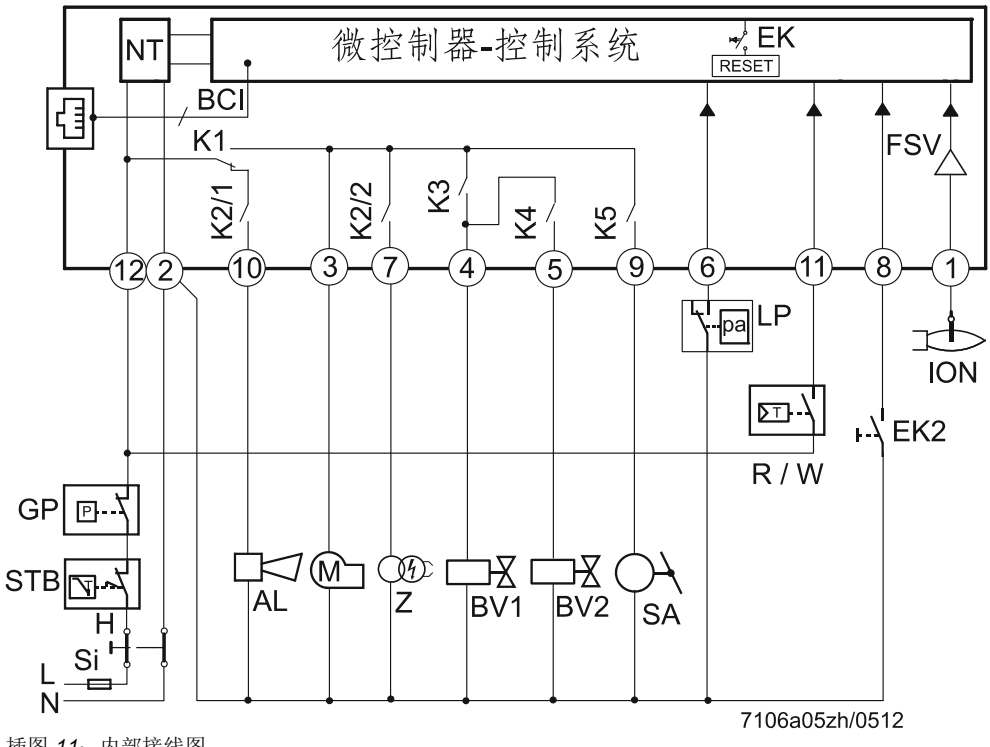

插图 11: 内部接线图

10.3 连接示例

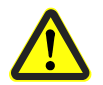

所示的布线图仅仅是个例子,在一般情况下必须根据实际应用进行布线!

用于2级执行器控制系统或2级滑动调节燃烧器。 用额定负载空气量控制预扫风。

有关执行器的信息: SQN3 参见技术手册 N7808 SQN7 参见技术手册 N7804 SQN9 参见技术手册 N7806

注意!

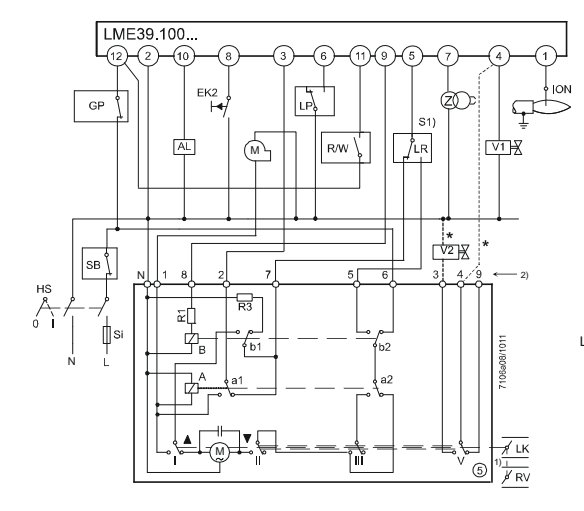

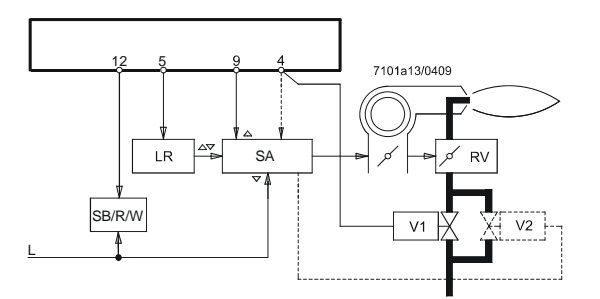

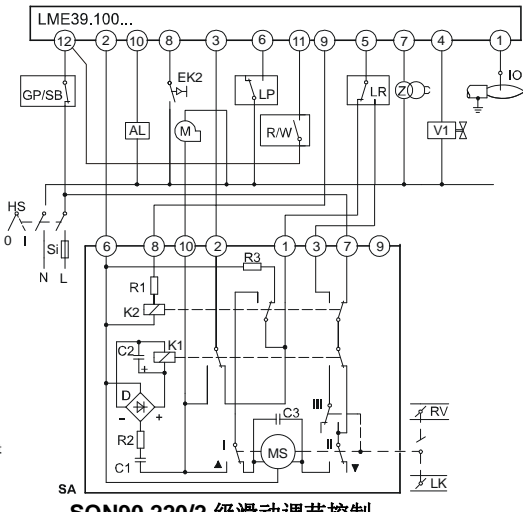

SQN90.220/2 级滑动调节控制

SQN3...151 或 SQN3...251

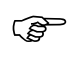

\* 注意:

使用 2 级滑动调节的燃烧器 (配备燃气调节阀) 时, 取消燃料阀 2 以及端子 (\*) 之间的虚线连接。

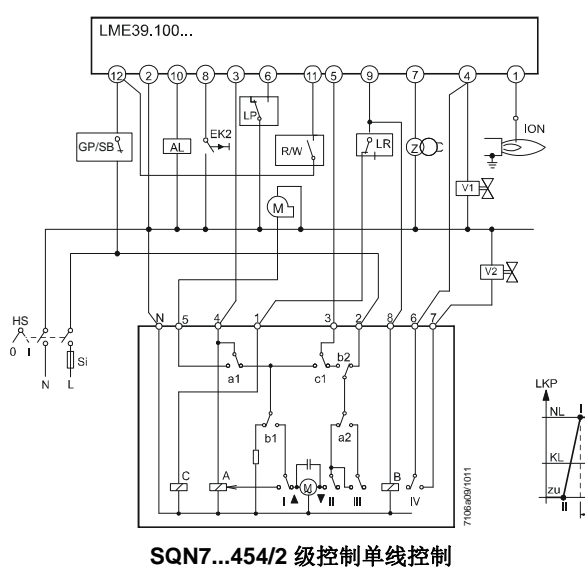

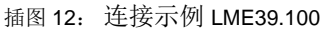

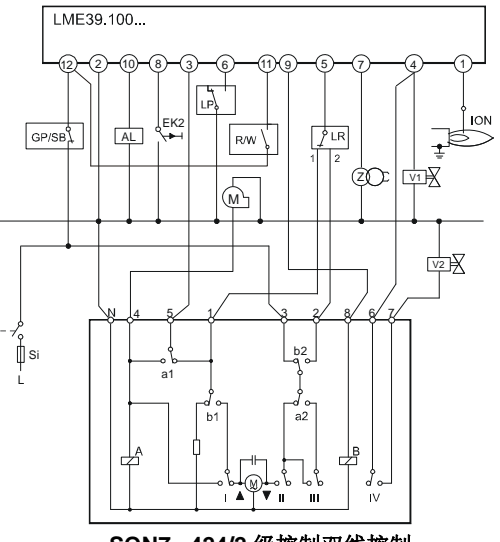

## 10.4 配备 LDU11 的 LME39.100 应用

- 调试燃烧器前
- 当设备未提供通向室外的通风管时

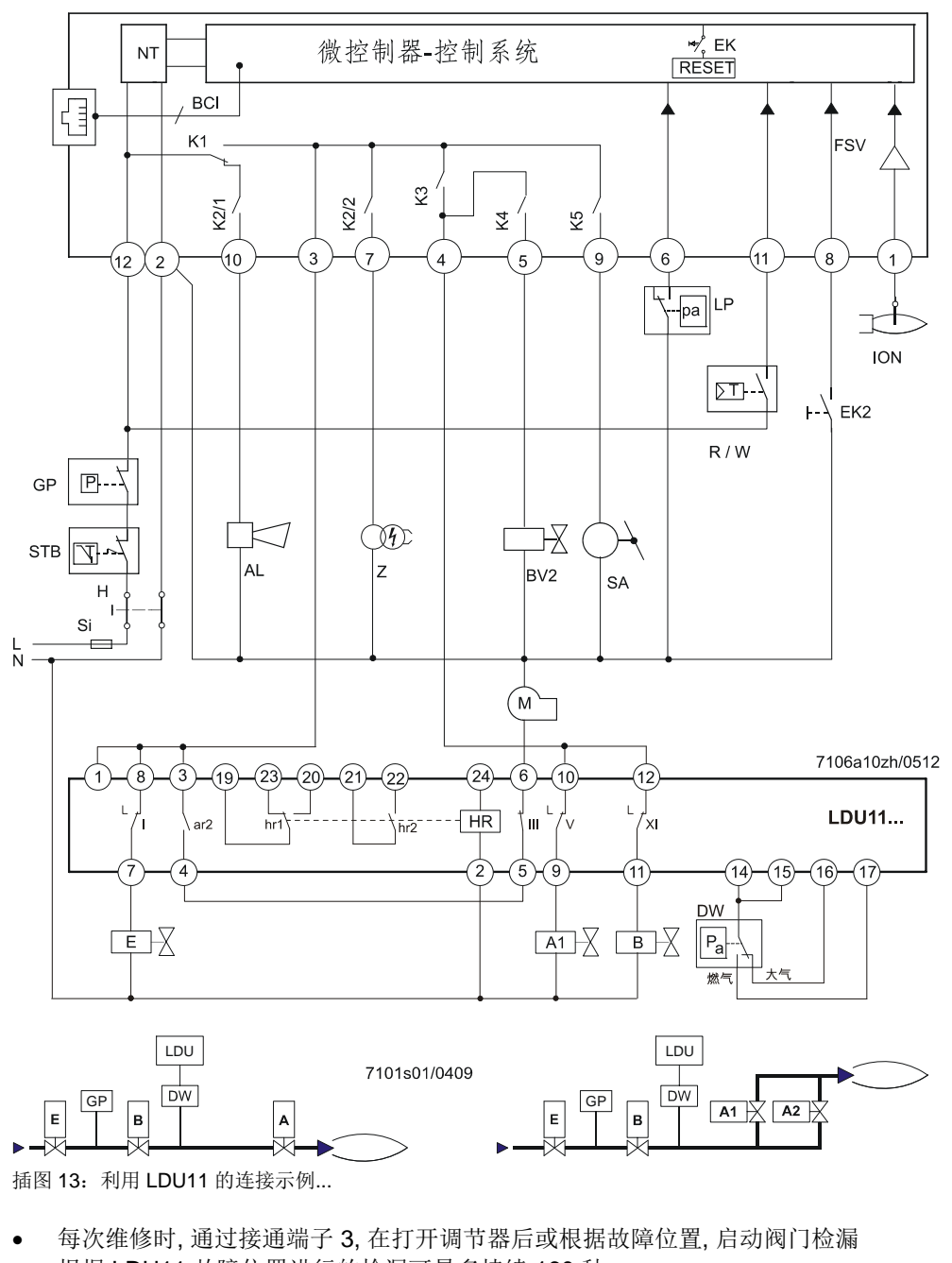

- 根据 LDU11 故障位置进行的检漏可最多持续 160 秒。 因此, 允许的空气压力开关最长报警时间为 180 秒
- 由于空气压力开关超时 (故障闪烁代码 03), 阀门检漏出错会导致 LDU11 锁定, LME39.100 因故障而断电

S

- 注意!
   180 秒空气压力开关报警时间过去后,空气压力开关故障(空气气压监控器无法关闭)将导致故障断电(故障闪烁代码 03),并且在检漏出错时只能通过未锁定 LDU11将其与故障断电进行区分
- 风机必须与 LDU11 的端子 6 连接, 因为在成功检漏后会通过空气压力开关来启动。

## 11 LME39.400 输入和输出端/内部接线图/程

序执行流程

11.1 LME39.400 程序执行流程

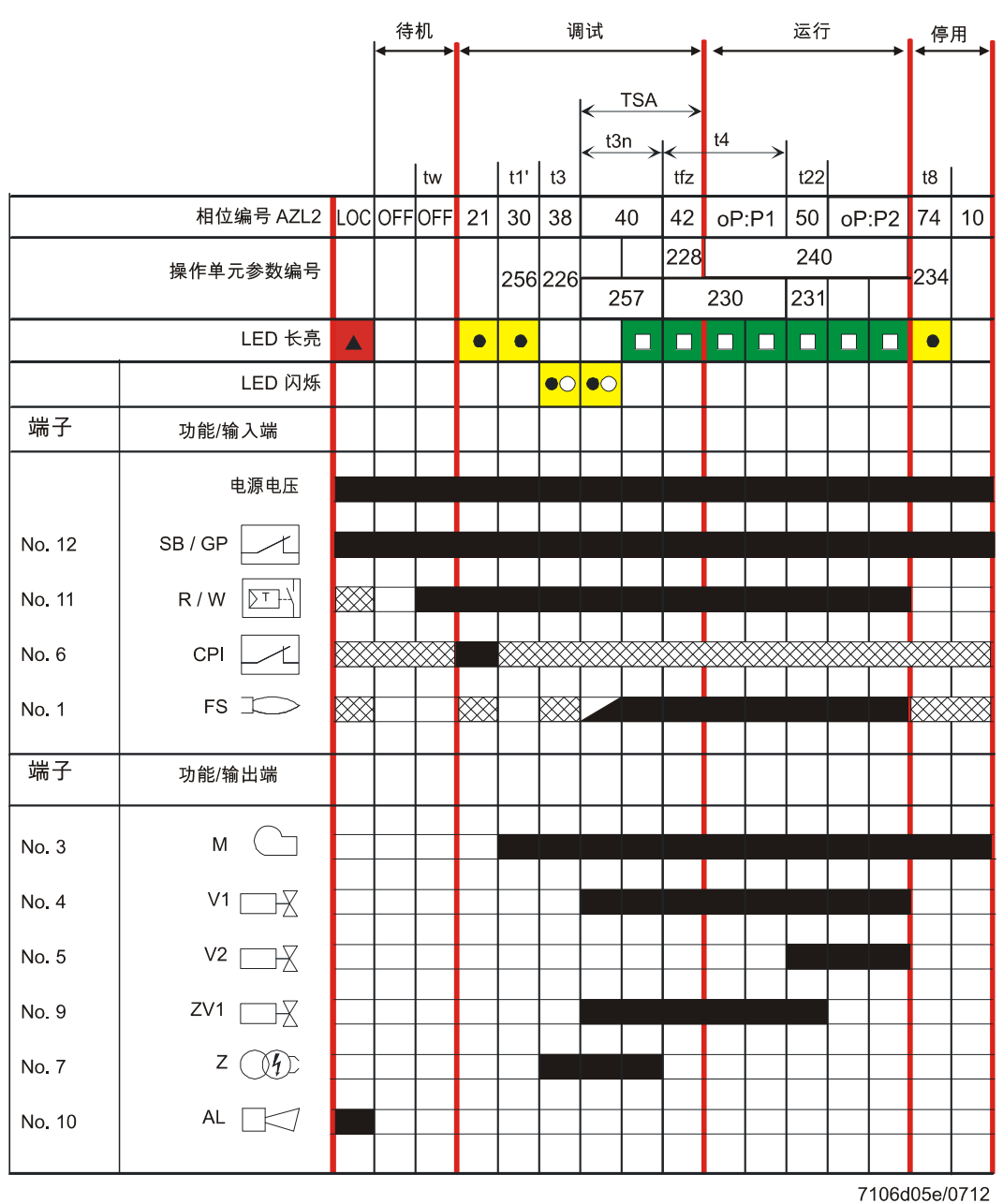

插图 14: 程序执行流程
11.2 LME39.400 输入和输出端/内部接线图

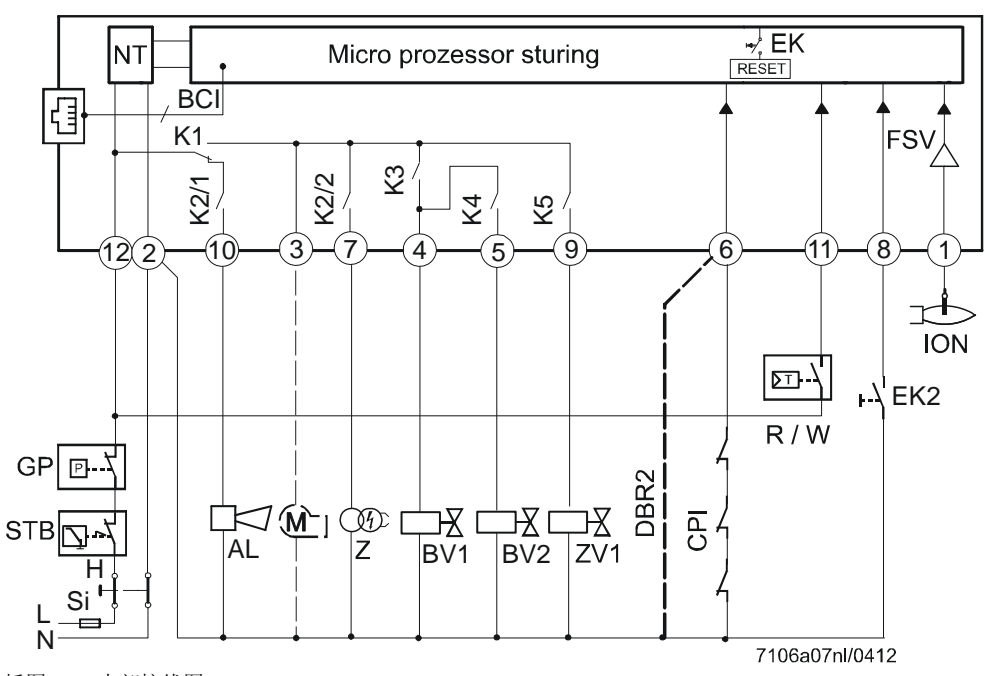

插图 15: 内部接线图

11.3 连接示例

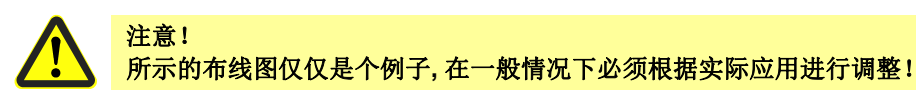

建议:

提示! 在 EMC 强大负载环境下,应使无鼓风电机燃烧器的端子 3 或带有辅助接触器的鼓风 机控制系统端子 3 负载 AGK25,否则无法可靠启动燃烧器。

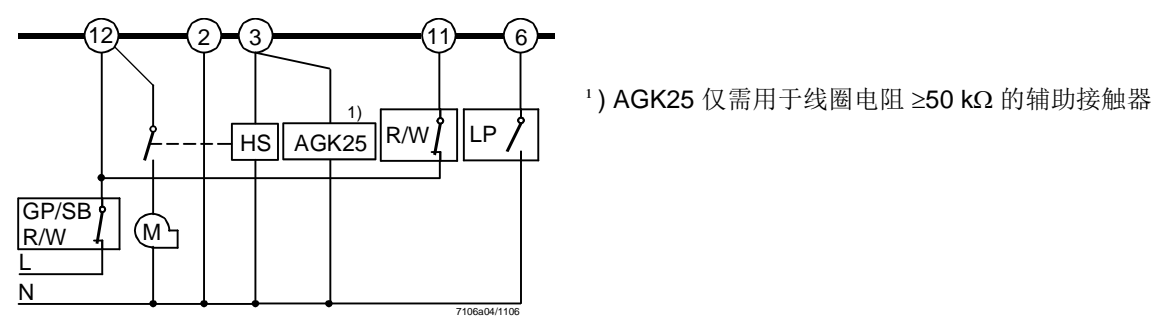

插图16: 仅用于配备风机控制的燃烧器通过配备空气压力开关的辅助接触器

# 12 图例

| t1           | 预扫风时间                       | A, A1, A2 | 已调节燃气阀,以便在阀门检漏时排空测试<br>管 |
|--------------|-----------------------------|-----------|--------------------------|
| t1′          | 通风时间                        | AGK25     | ,<br>PTC 电阻              |
| t3           | 预点火时间                       | AL        | 故障信号 (报警)                |
| t3n          | 后点火时间 (P257+0.3 秒)          | В         | 已调节燃气阀,以便在阀门检漏时填充测试 管    |
| t4           | 点火关闭和开启燃料阀 <b>2</b> 之间的时间间隔 | BCI       | 通讯接口                     |
| t8           | 后扫风时间                       | BV        | 燃料阀                      |
| t10          | 空气气压报告预设时间                  | CPI       | 关闭位置指示灯                  |
| t11          | 已编程的执行器开启时间                 | DBR2      | 秋代<br>秋代                 |
| t12          | 已编程的执行器关闭时间                 | DW        | 压力开关检漏                   |
| t22          | 第二个安全时间                     | E         | 安全截止阀, 常闭(可洗)            |
| tfz          | 火焰探测时间                      | EK        | 内部解锁键                    |
| TSA          | 安全占火时间 (t3n + tfz)          | EK2       | 元程解销键                    |
| tw           | 等待时间                        | FS        | 火焰信号                     |
|              |                             | FSV       | 火焰信号放大器                  |
| 1. 11. 111 1 | 执行器凸轮上                      | GP        | 燃气压力开关                   |
| -,,          |                             | Н         | 主开关                      |
|              | 输入/输出信号 <b>1</b> (开启)       | HS        | 辅助接触器、继电器                |
|              | 输入/输出信号 <b>0</b> (关闭)       | ION       | 离子棒                      |
|              | 允许的信号1(开启)或0(关闭)输入端         | K1        | 内部继电器                    |
|              |                             | KL        | 小火负载                     |
|              |                             | LK        | 气阀                       |
|              |                             | LKP       | 气阀位置                     |
|              |                             | LP        | 空气压力开关                   |
|              |                             | LR        | 功率调节器                    |
|              |                             | Μ         | 风机                       |
|              |                             | MS        | 同步电机                     |
|              |                             | NL        | 额定负载                     |
|              |                             | NT        | 电源                       |
|              |                             | QRA       | 火焰探测器                    |
|              |                             | R         | 温度或压力调节器                 |
|              |                             | RV        | 燃气调节阀                    |
|              |                             | SA        | SQN 执行器                  |
|              |                             | SB        | 安全限制器                    |
|              |                             | Si        | 外置备用保险装置                 |
|              |                             | STB       | 安全温度限制器                  |
|              |                             | t         | 时间                       |
|              |                             | V         | 燃料阀                      |
|              |                             | W         | 温度或压力开关                  |
|              |                             | Z         | 点火变压器                    |

ΖV

点火变压器

辅助阀

# 13 尺寸图 13.1 LME39

尺寸, 单位 mm

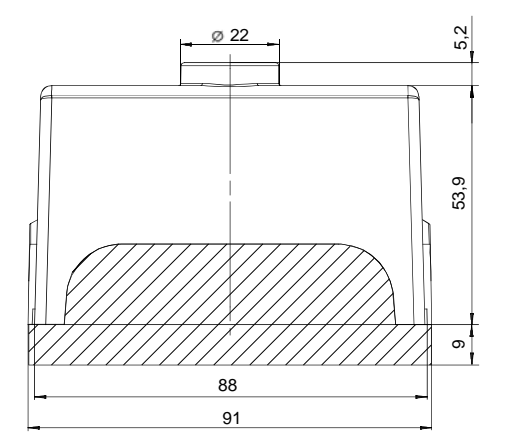

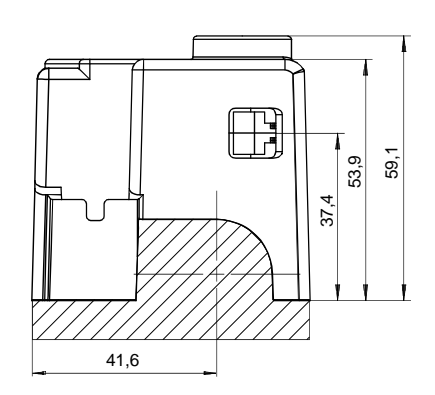

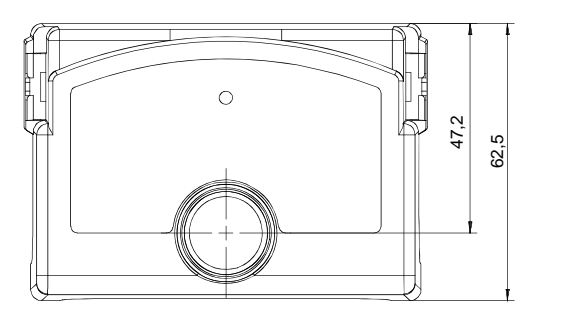

7106m01/0405

插图 17: LME39 尺寸图

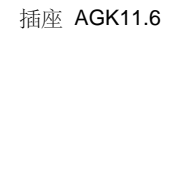

 $\bigvee_{\downarrow}$ 

## 13.2 配备解锁键延长线 AGK20 的 LME39

尺寸, 单位 mm

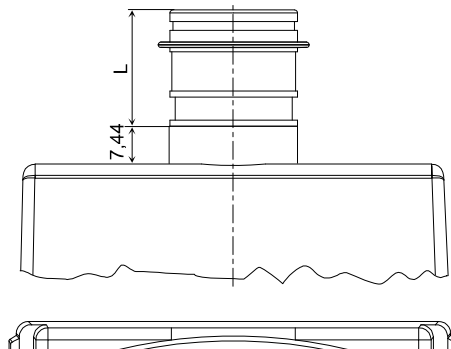

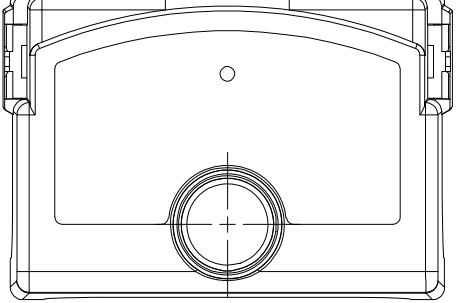

7101m03/108

插图 18: 带有 AGK20 的 LME39 尺寸图

| 名称             | 长度 (L), 单位 mm |
|----------------|---------------|
| AGK20.19       | 19            |
| AGK20.43       | 43            |
| AGK20.55       | 55            |
| 表 8: AGK20 尺寸表 |               |

### 13.3 辅助设备 AGQ3.xA27

尺寸, 单位 mm

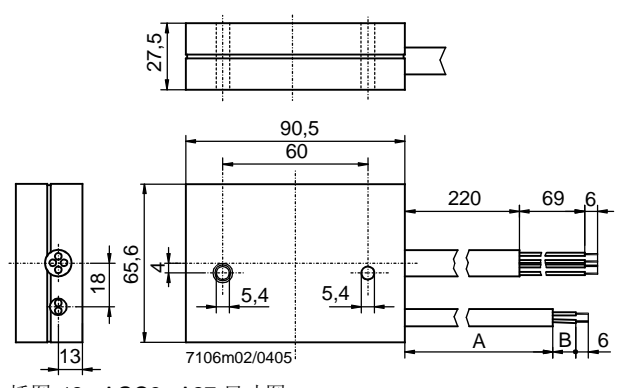

插图 19: AGQ3.xA27 尺寸图

| 型号           | 尺下                 | 1  |  |  |  |  |  |
|--------------|--------------------|----|--|--|--|--|--|
|              | А                  | В  |  |  |  |  |  |
| AGQ3.1A27    | 500                | 19 |  |  |  |  |  |
| AGQ3.2A27    | 300 34             |    |  |  |  |  |  |
| 表 9: AGQ3.xA | 表 9: AGQ3.xA27 尺寸表 |    |  |  |  |  |  |

# 14 通过 AZL2 操作14.1 设备描述/显示器和按键说明

设备规格 AZL21 和 AZL23 的功能和操作相同。

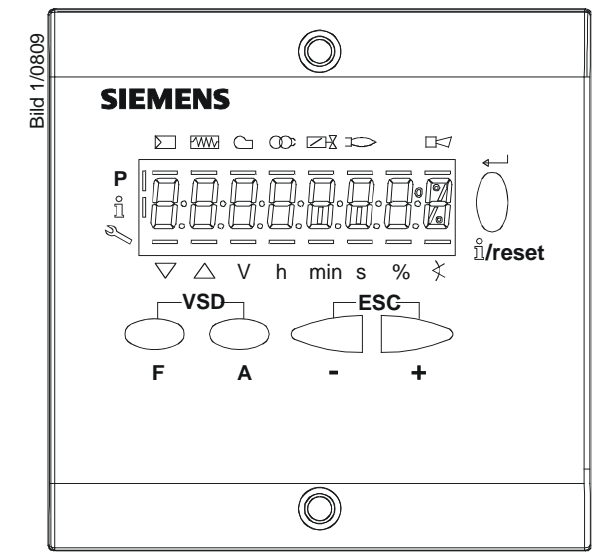

插图 20: 设备描述/显示器和按键说明

| 按键                       | 功能                                                                                                    |
|--------------------------|----------------------------------------------------------------------------------------------------|
| F A                      | <ul> <li>A和F按键:参数设置功能</li> <li>- 用来转换至参数设置模式 P (同时按下 F 键和 A 键)</li> </ul>                                                                                                    |
| <b>∳</b><br><br>⊔ੈ/reset | <ul> <li>信息键和回车键</li> <li>用于在信息和维修模式下导航</li> <li>*选择(闪烁的符号)(按下按键 &lt;1 秒钟)</li> <li>*用来切换至下一级菜单(按下按键 1…3 秒钟)</li> <li>*用来切换至上一级菜单(按下按键 3…8 秒钟)</li> <li>*用来切换至标准显示(按下按键 &gt;8 秒钟)</li> <li>-参数设置模式下回车</li> <li>-出现故障时复位</li> <li>-下一级菜单</li> </ul> |
|                          | - 键<br>- 数值减小                                                                                                    |
| +                        | +键<br>-下一级菜单<br>-数值增加                                                                                                    |
| - +                      | + 键和 - 键: Escape 功能<br>(同时按下 - 键和 + 键)<br>- 不应用数值<br>- 上一级菜单                                                                                                    |

## 14.2 显示屏符号的含义

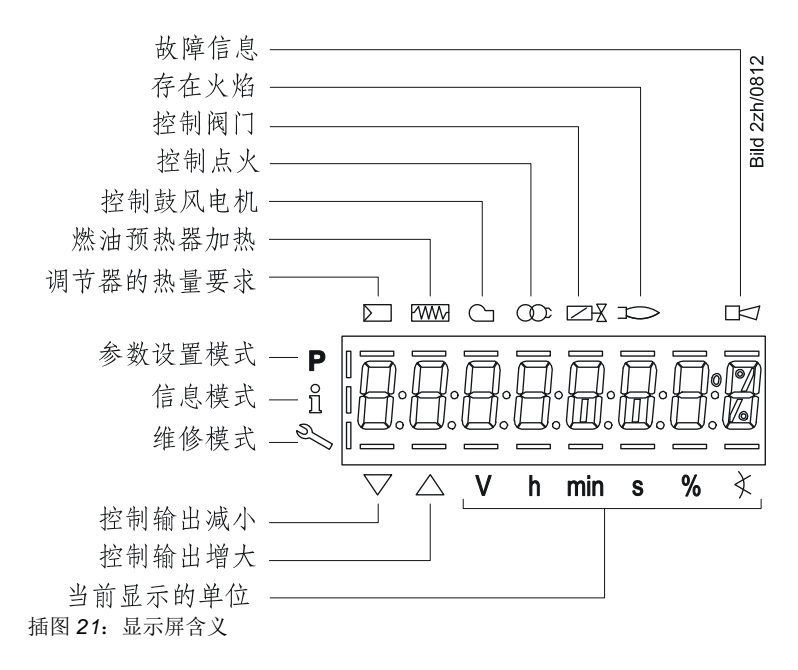

### **14.3** 特殊功能 14.3.1 手动锁定

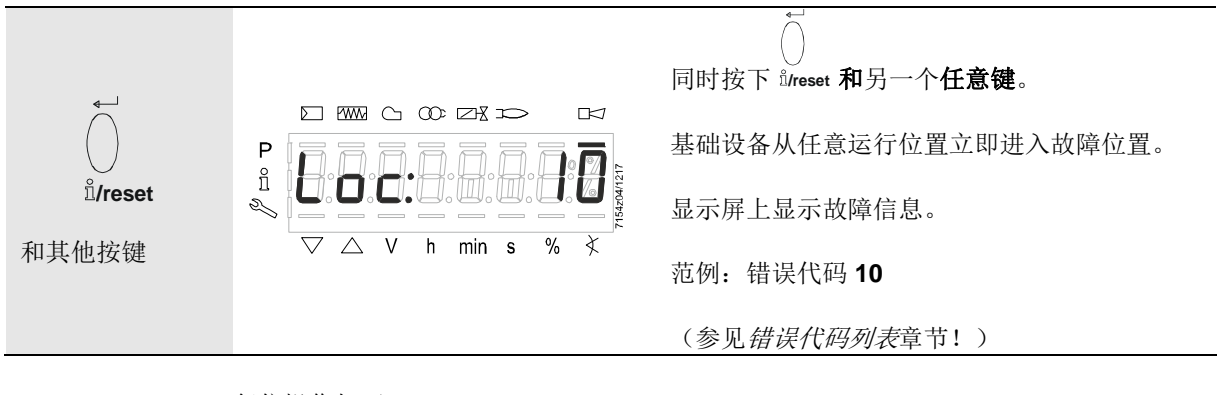

复位操作如下:

| لــــه  |                                                       | →<br>○                                          |
|---------|-------------------------------------------------------|-------------------------------------------------|
| ů/reset |                                                       | ()<br>按下 <sup>û</sup> /reset按键 1 秒后显示屏显示 rESEt。 |
| 1 s     | $\begin{array}{c ccccccccccccccccccccccccccccccccccc$ | 松开按键后便可复位基础设备。                                  |

# **15** 操作 15.1 标准显示

标准显示为正常运行时的标准显示,因此,也是最上一级菜单。可从标准显示切换至信 息级、维修级或参数设置级。

#### 15.1.1 待机显示

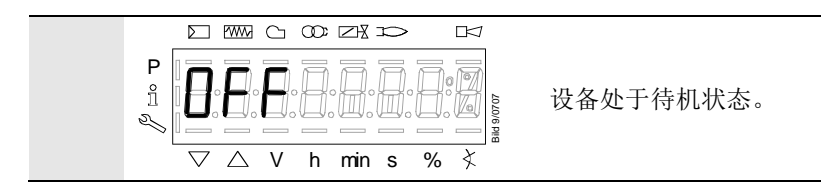

#### 15.1.2 启动/停机显示 15.1.2.1. 阶段显示

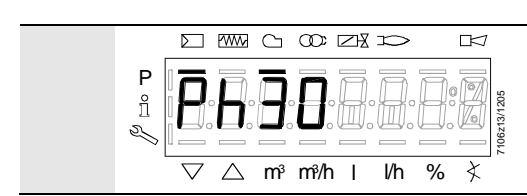

设备处于**阶段 30**。存在调节要求。在 Σ 符号下显示横条。 根据程序执行流程显示各个程序阶段和控制的组件。

#### 15.1.2.2. 阶段显示列表

| 阶段    | 计能                                 |
|-------|------------------------------------|
| MAX   |                                    |
| Ph1   | 欠压                                 |
| Ph2   | 未锁定时故障                             |
| Ph4   | 外来光线导致燃烧器启动                        |
| Ph10  | 回扫                                 |
| OFF   | 待机                                 |
| Ph21  | 空气压力开关检查, CPI 检查                   |
| Ph22  | 风机启动时间(鼓风电机=开,安全阀=开)<br>空气压力报告预设时间 |
| Ph24  | 执行器运行至预扫风位置                        |
| Ph30  | 预扫风时间                              |
| Ph36  | 执行器运行至点火位置                         |
| Ph38  | 预点火时间                              |
| Ph40  | 第一个安全时间(点火变压器开)                    |
| Ph42  | 第一个安全时间(点火变压器关),火焰识别时间             |
| Ph50  | 第二个安全时间                            |
| Ph74  | 后扫风时间                              |
| oP:P1 | 运行等级1(燃料阀1开)                       |
| oP:P2 | 运行等级 2 (燃料阀 1/燃料阀 2 开)             |
|       | 表 10: 阶段列表                         |

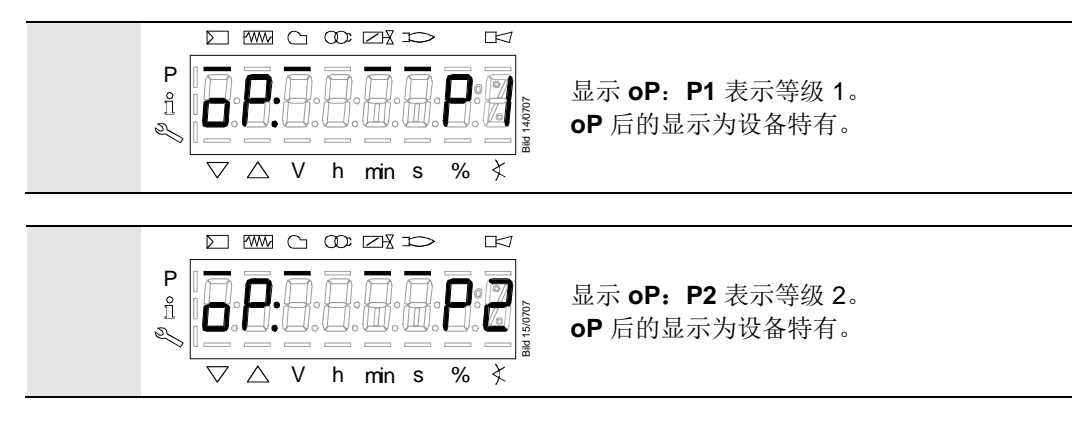

# **15.1.4**故障信息、错误显示和信息显示**15.1.4.1.**具有锁定功能的错误显示(故障)

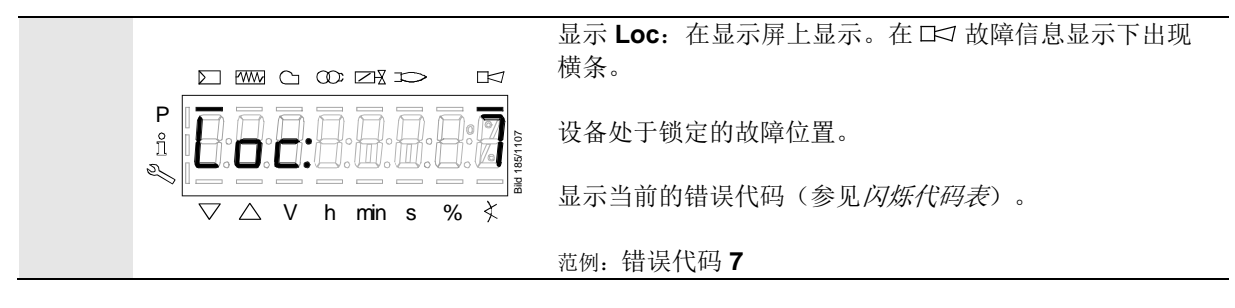

15.1.4.2. 复位

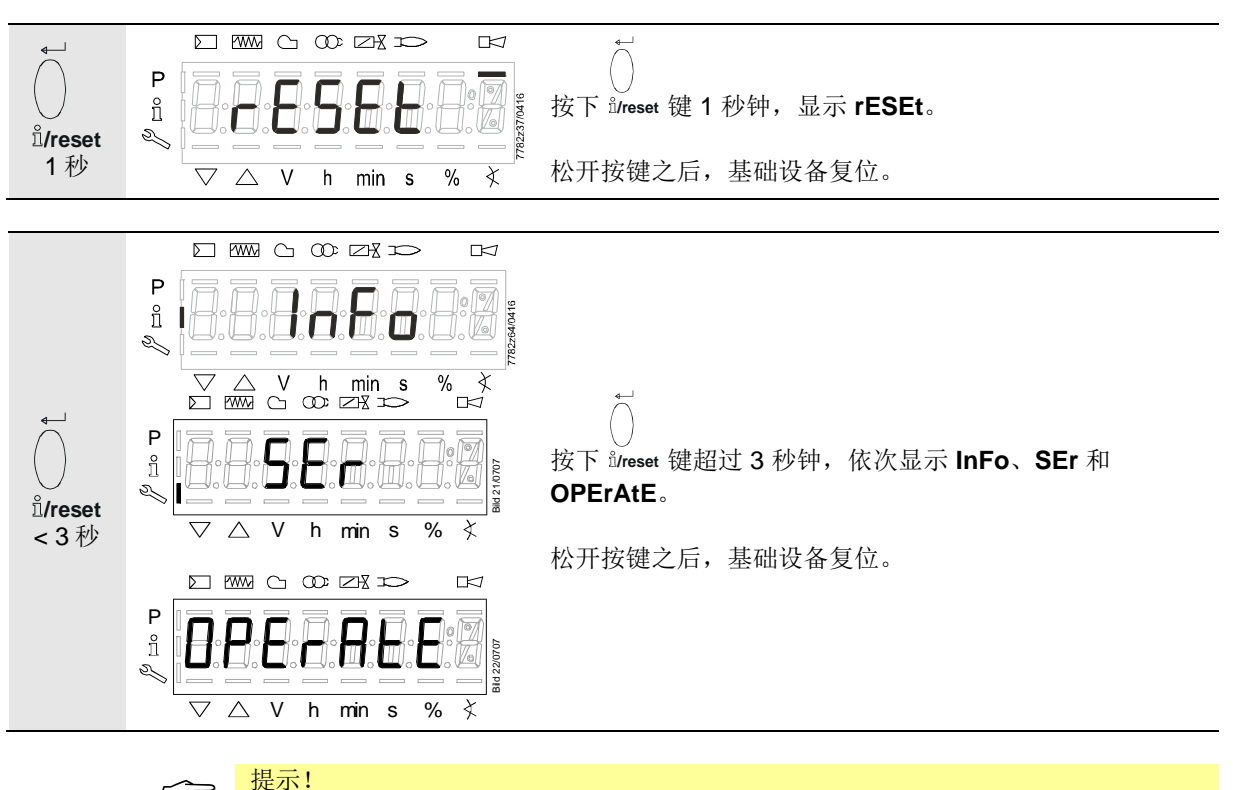

 $\bigcirc$ 

可从错误历史章节中获取错误代码和诊断代码的含义。确认错误时,一律可从错误历史中读取错误。

# 16.1 级别划分

可通过不同的按键组合进入不同的级别。只能通过输入密码进入参数设置级。

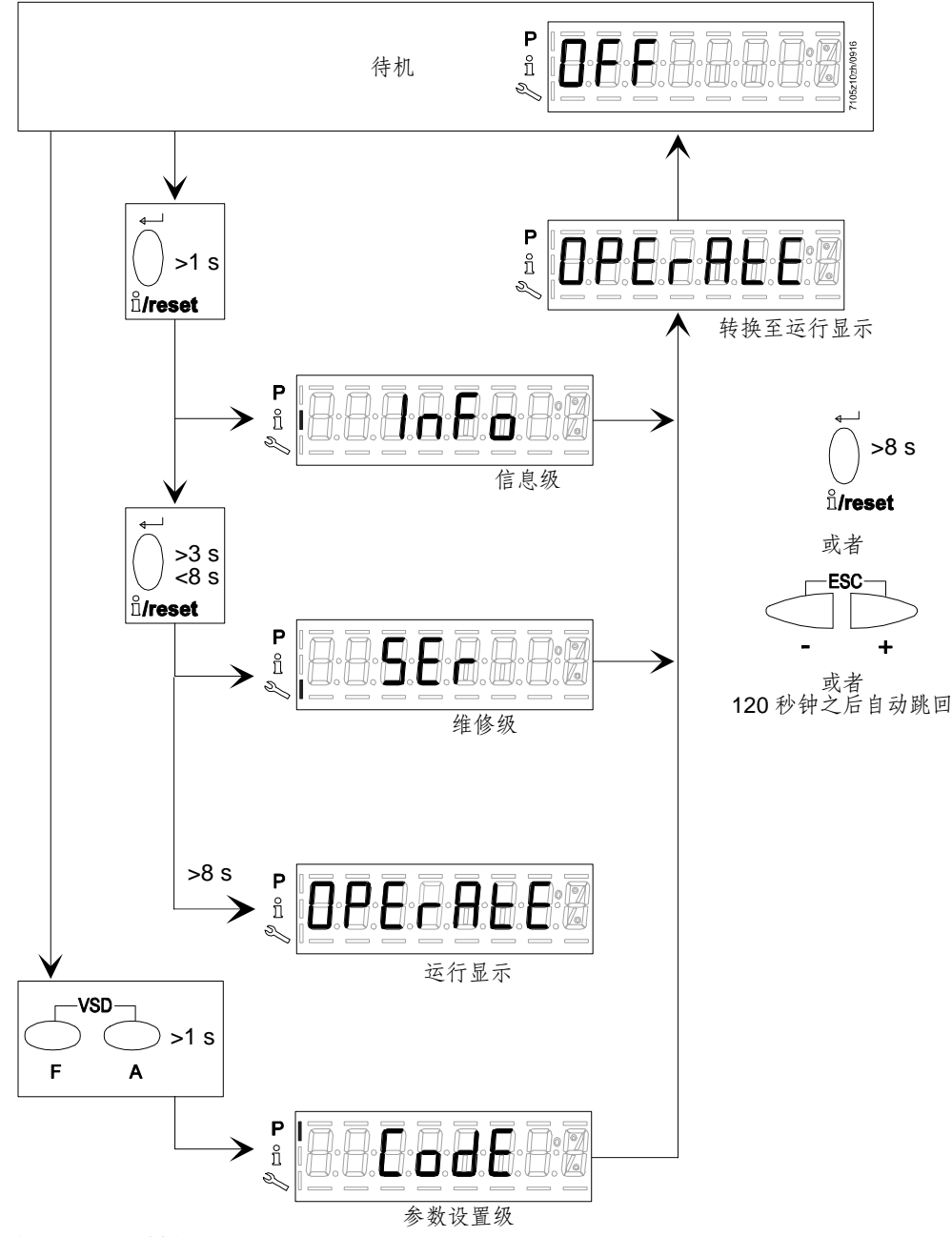

插图 22:级别划分

# 17信息级17.1信息级显示

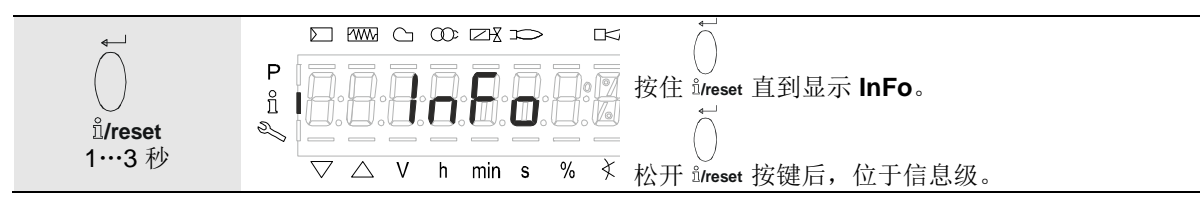

在信息级可显示基础设备信息或常规运行。

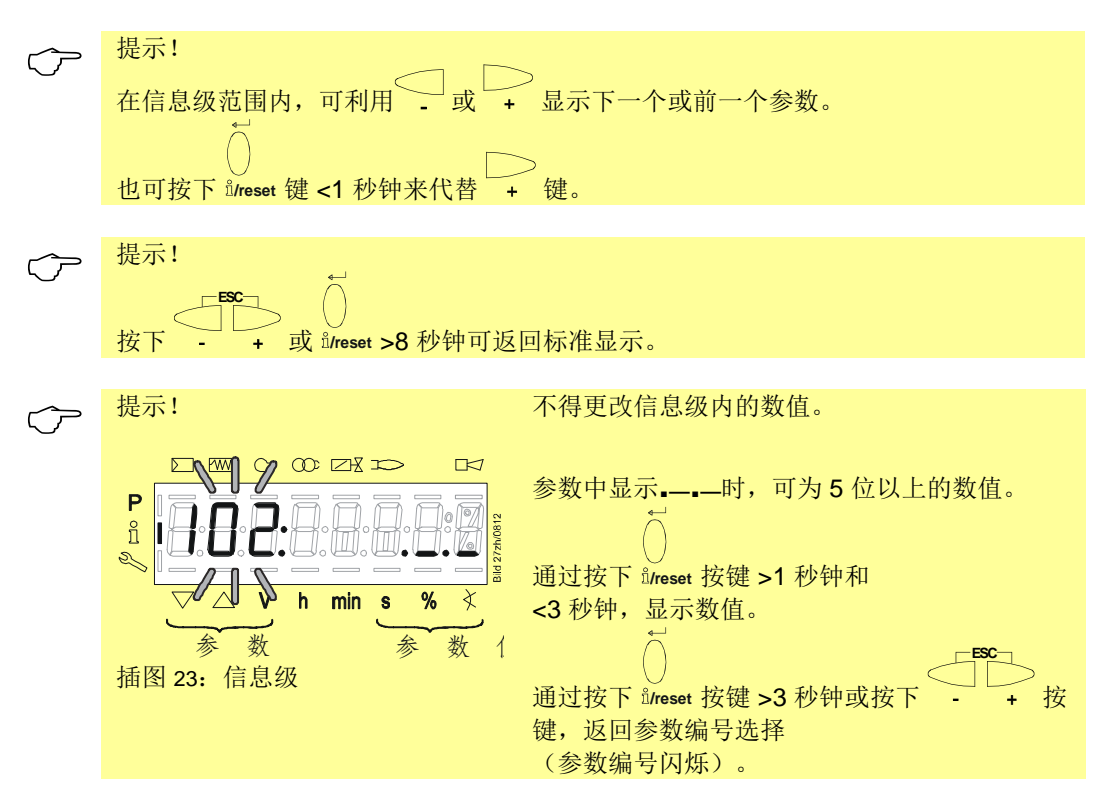

# 17.2 信息值显示

#### 17.2.1 识别日期

以下说明的识别日期符合程序执行流程的创建日期且用户无法更改。

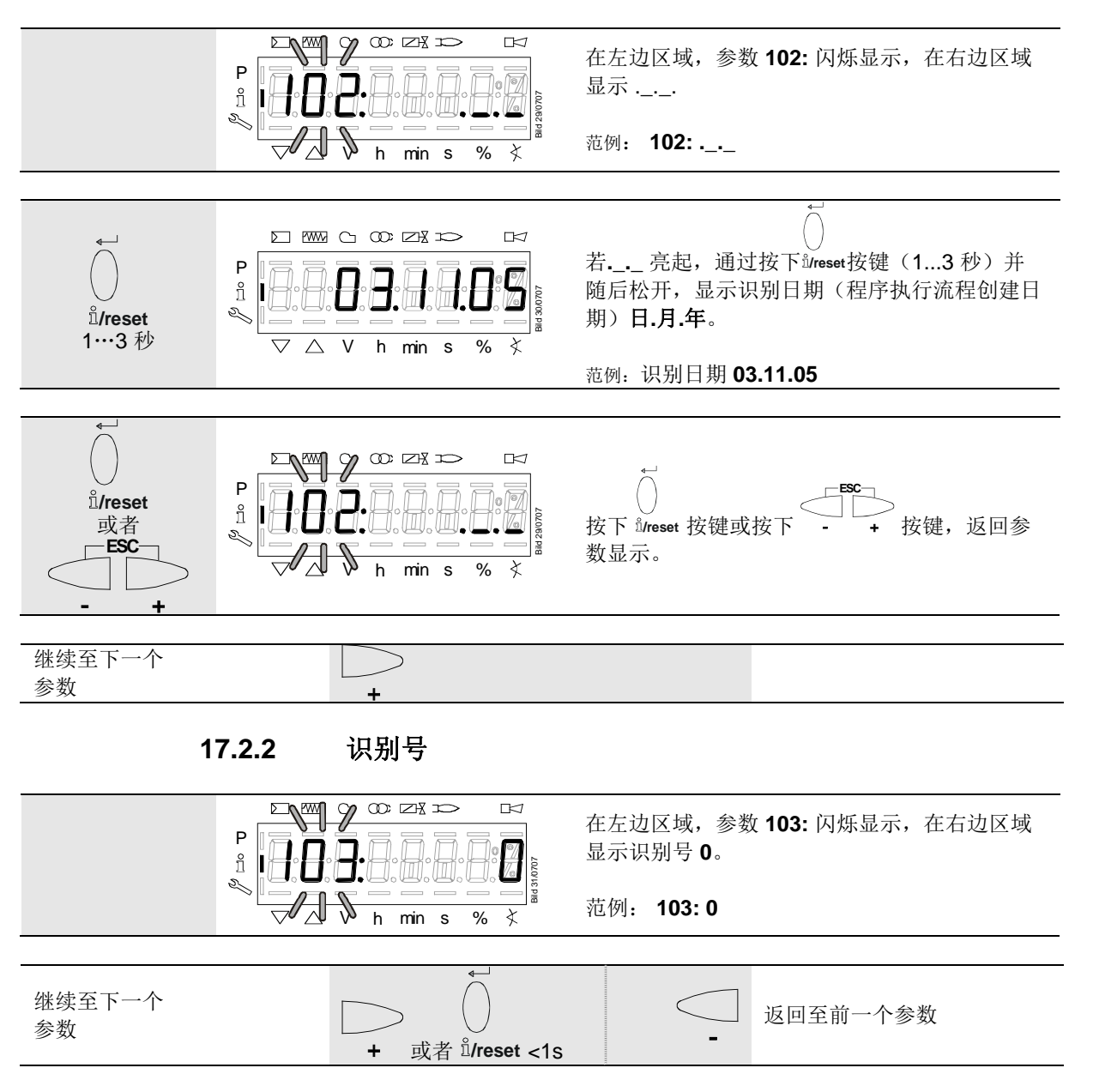

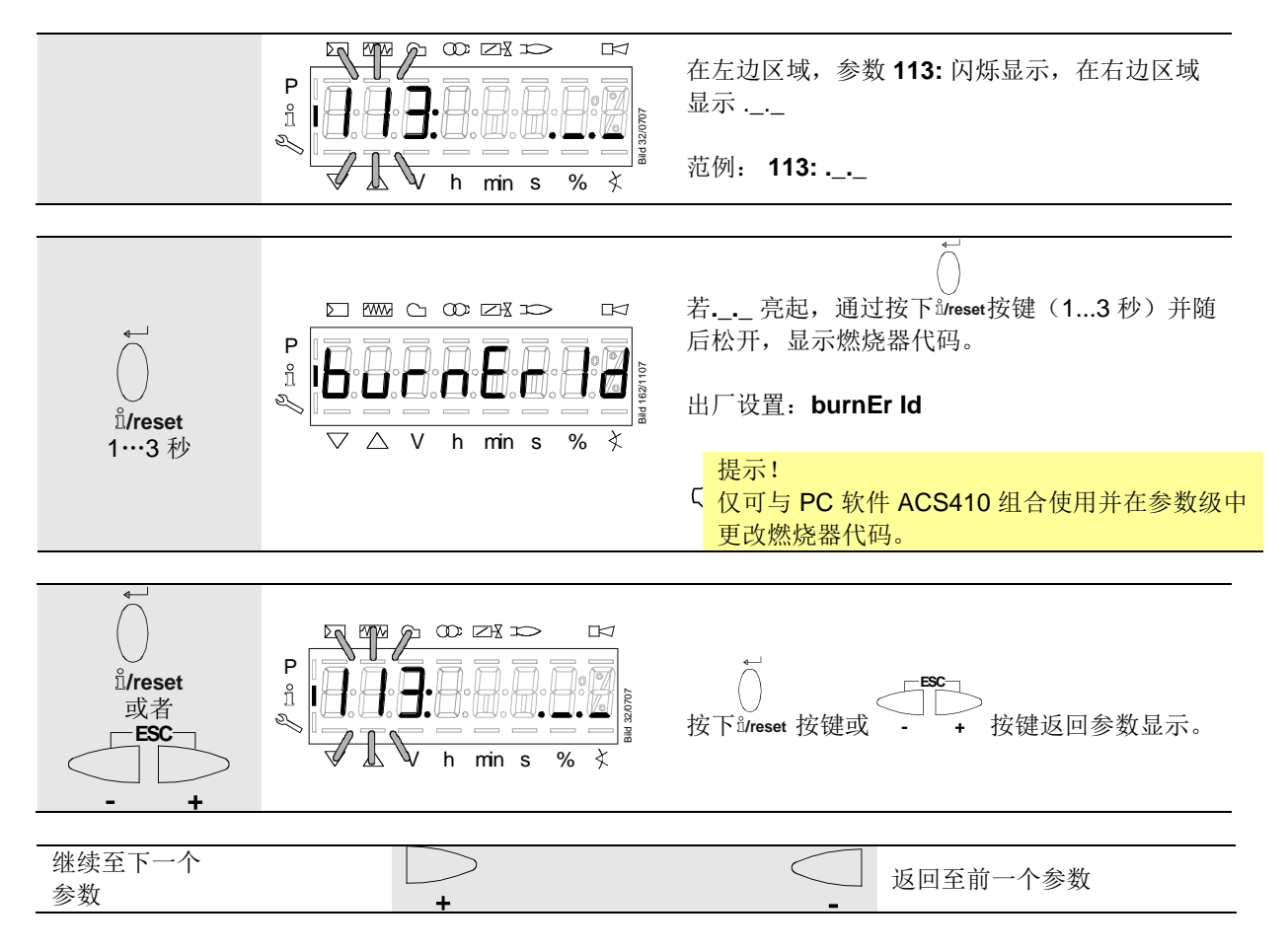

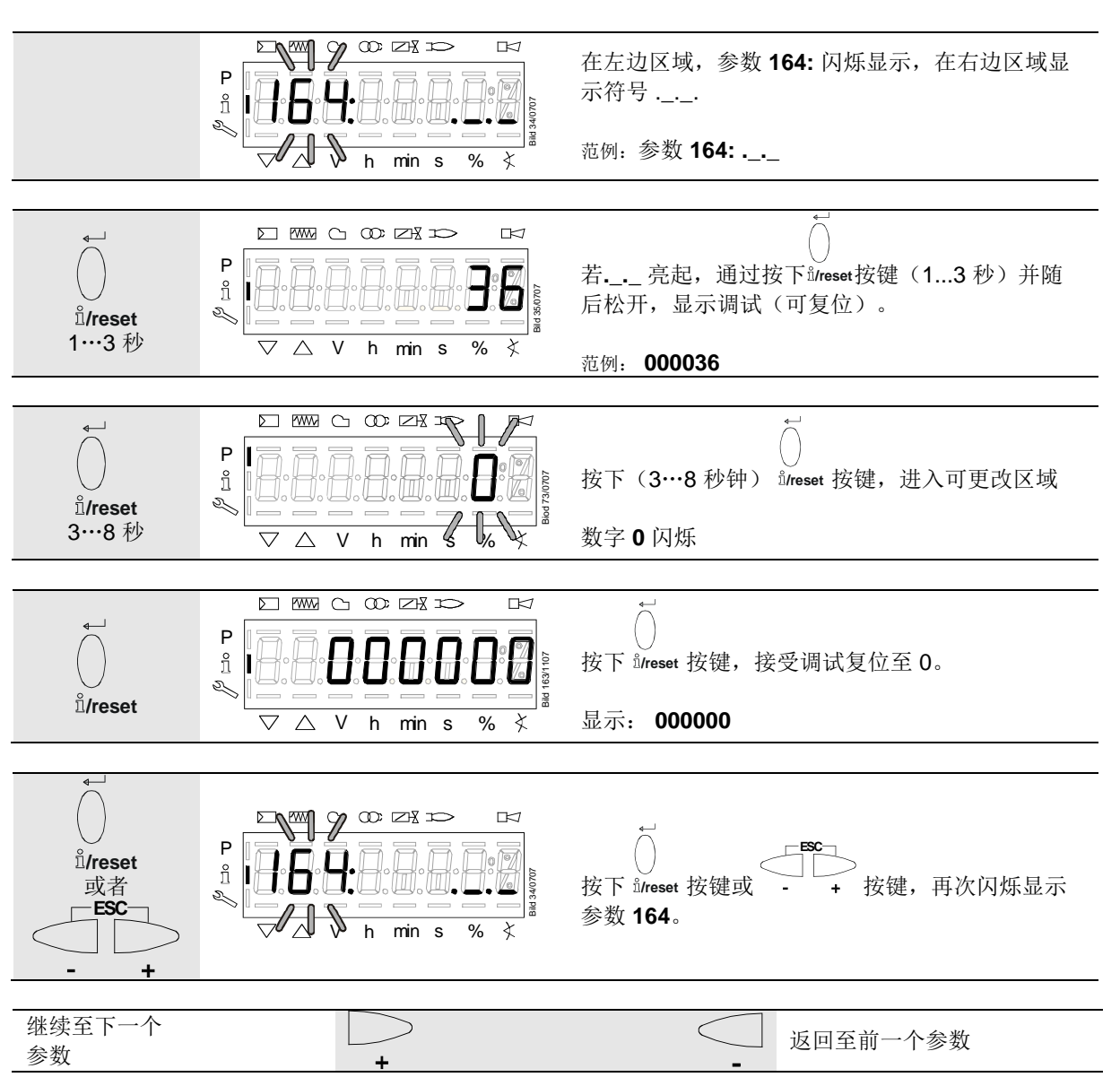

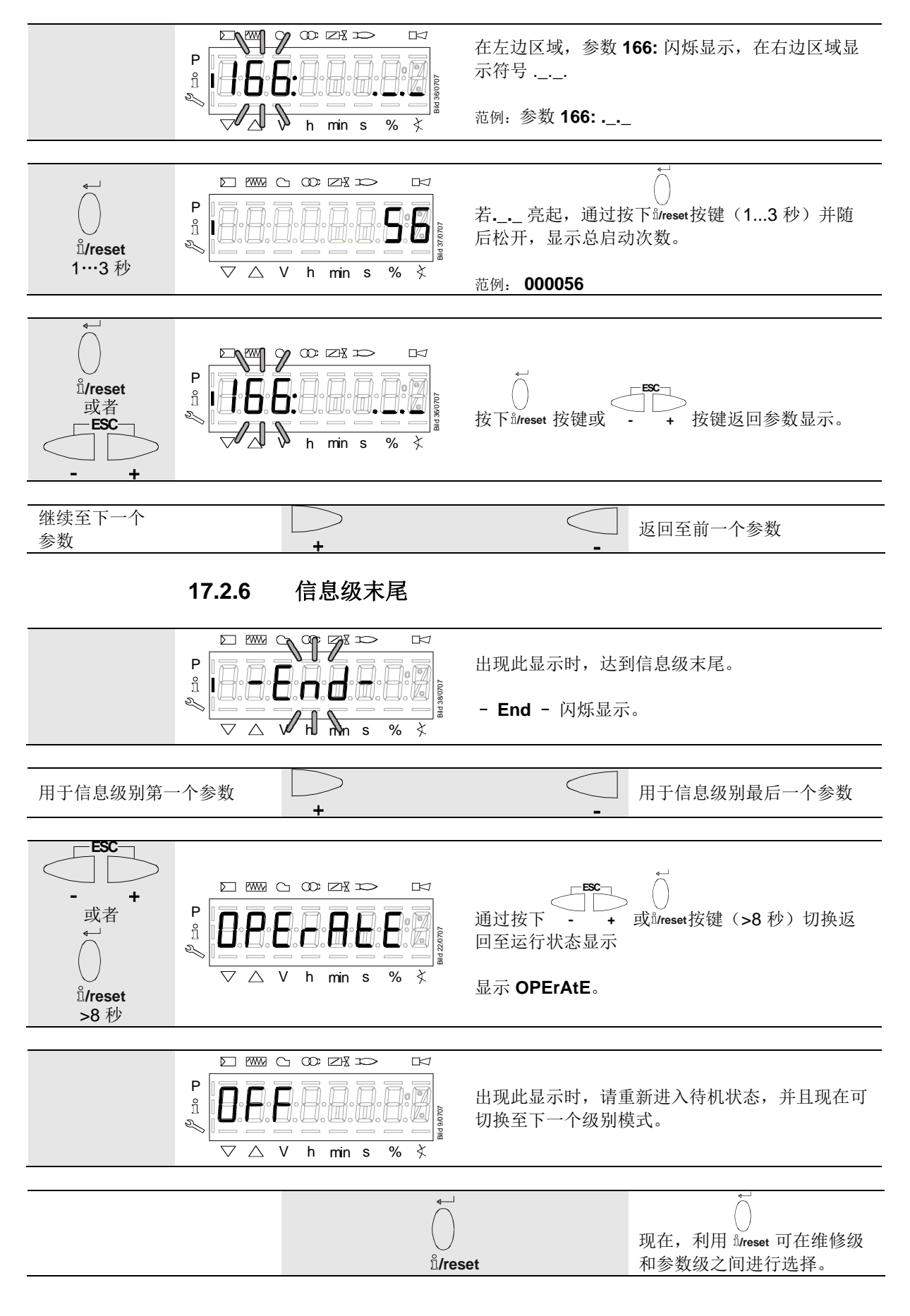

#### 18 维修级

 $\bigtriangledown$  $\triangle$ V

在维修级,可显示包括错误历史在内的错误信息。

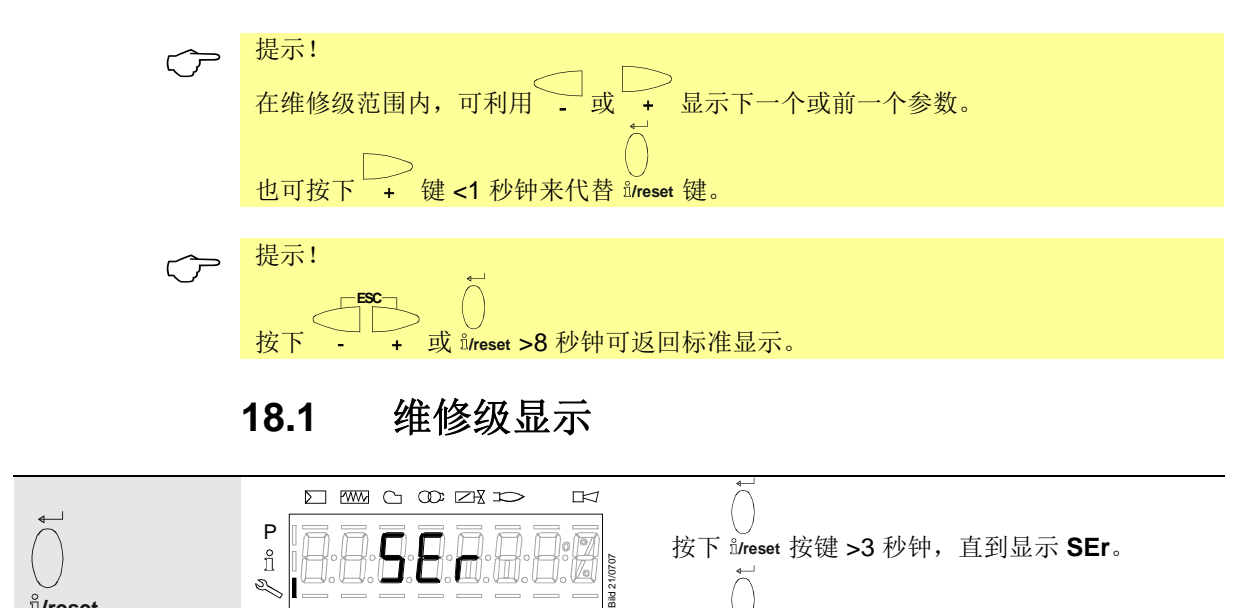

X

松开 ů/reset 按键后,位于维修级。

%

h min s

ů/reset

# 18.2 维修值显示

### 18.2.1 错误历史

参见带索引的参数、带或不带直接显示器/以参数 701 为例的错误历史章节!

提示!  $\langle \mathcal{P} \rangle$ 

维修时,可删除,参见*参数列表*章节!

参见章节*错误代码列表*!

### 18.2.2 电源电压

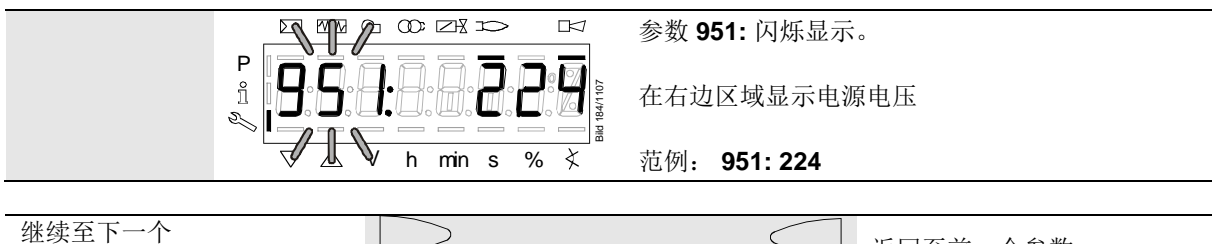

| 继续全下一个 [<br>参数 | $\rightarrow$ | 」返回至前一个参数 |
|----------------|---------------|-----------|
|                |               |           |

18.2.3 火焰强度

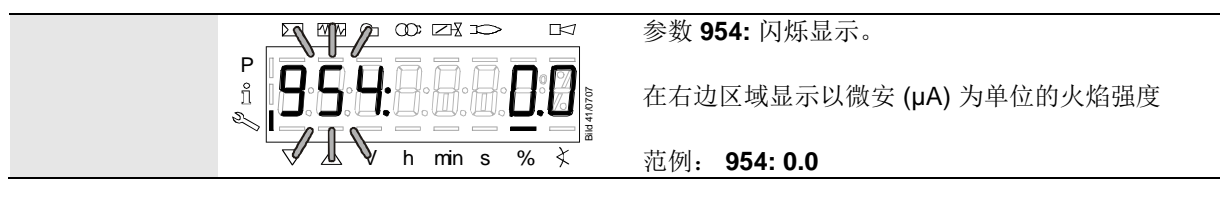

维修级末尾 - End- \_ \_ \_ \_ 返回至前一个参数

18.2.4 维修级末尾

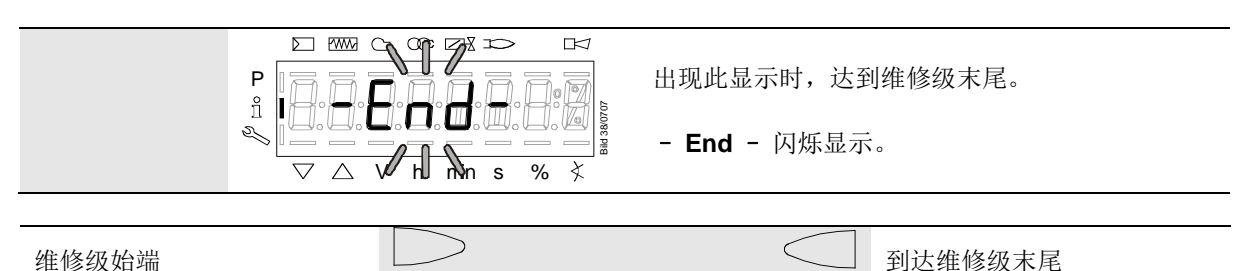

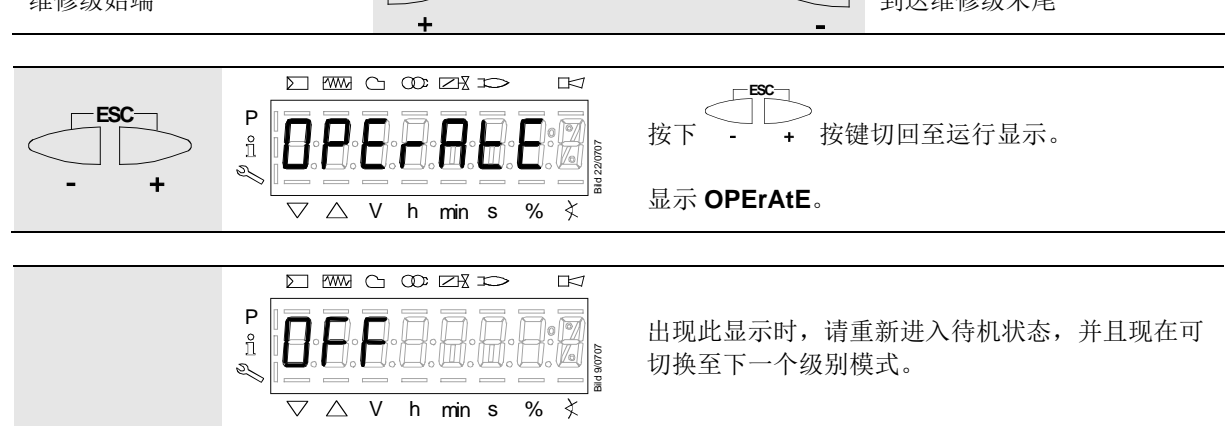

# 19 参数级

在参数级中,可显示或更改基础设备中保存的参数。切换至参数级之前,必须输入密码。

Siemens 供应的 LME39 均配有符合型号概要的出厂设置。

OEM 可根据自己的需要通过参数设置调整出厂设置。

LME39 的设备属性主要由相应的参数设置决定。每次调试之前,必须检查参数设置。为 根据新设备调整参数设置的条件下,不得在不同的设备之间更换 LME39。

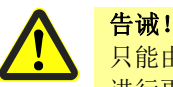

只能由**训练有素的人员**更改参数和设置。更改参数时,根据访问权限,在相应设置级进行更改的人员承担参数更改的特殊责任。

OEM 有责任在相应的参数设置后检查燃烧器的安全功能。原则上,进行设置的 OEM 要负责参数设置,并遵守适用于相关应用程序的国家和国际标准及安全规定(例如 EN 676、EN 267、EN 1643, EN 746-2 等等)。如不遵守,有影响安全功能的危险。

Siemens AG 及其供应商和 Siemens AG 的其他集团公司拒绝承担所有范围内特殊或间接损失、连带损失、其他损失或因参数设置导致损失的任何责任。

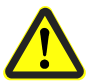

警告!

更改出厂设置时,OEM 必须记录所有更改并检查设置。

OEM 有责任相应标记设备,并至少将设备参数列表和设备添加至燃烧器文件。

Siemens 补充建议,在 LME39 上安放标签形式的附加标识。根据 EN 298,标签应清 晰可读并耐擦洗。

标签的最大尺寸可为 70 mm x 45 mm, 允许将其安放在上方外罩壁上。

标签造型范例:

OEM 标识 型号/订货号: 1234567890ABCD <u>注意! OEM 设置:</u> 参数编号 225 = 30 s (t1) 226 = 2 s (t3) 230 = 10 s (t4) 234 = 0 s (t8) 240 = 1 (重复) 257 = 2 s (t3n) TSA = t3n + 0.7 s 259 = 30 s (t11) 260 = 30 s (t12)

## 19.1 输入密码

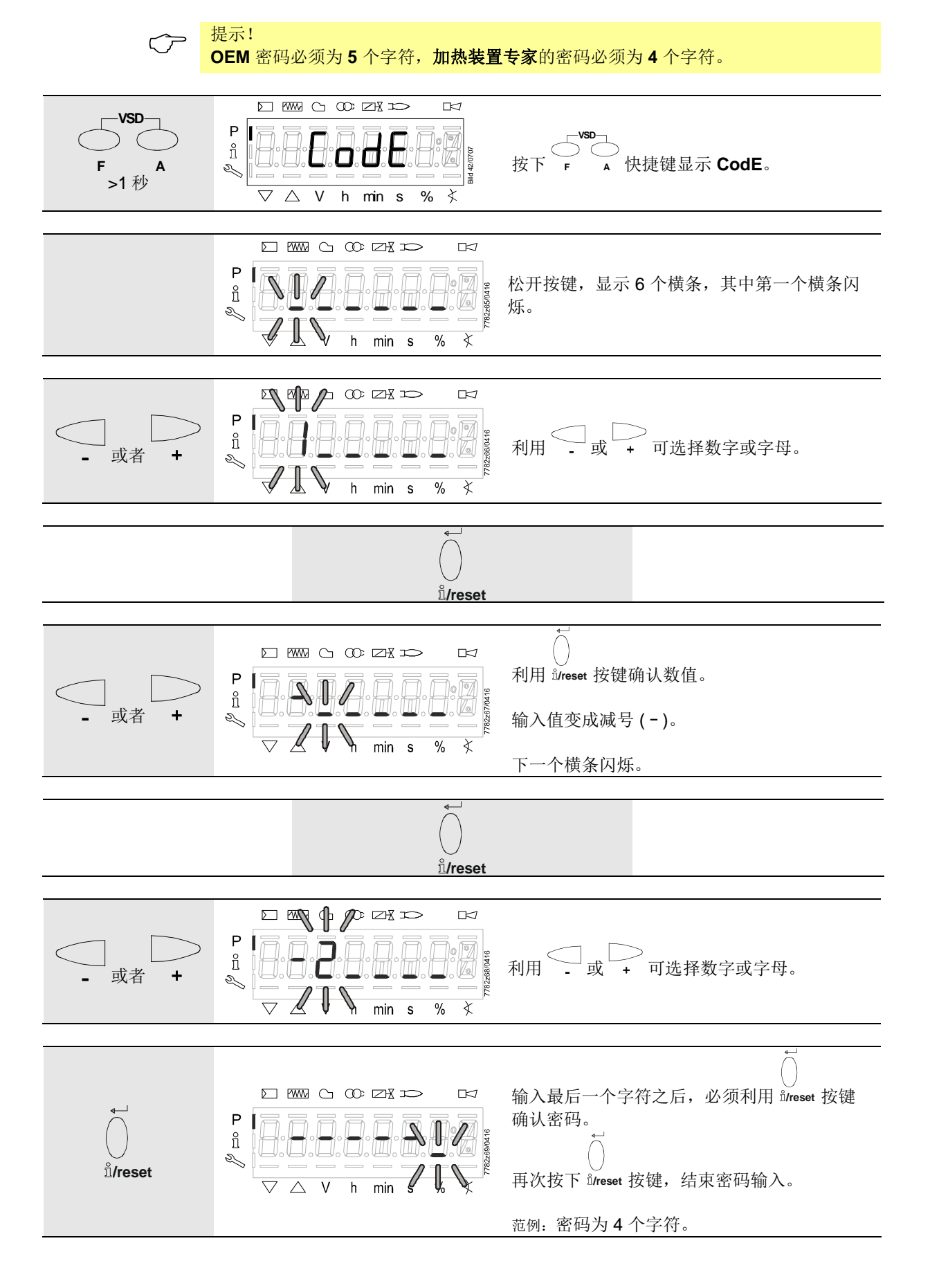

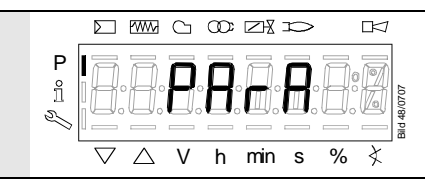

为了确认正确的输入,单词 PArA 最多显示 2 秒钟。

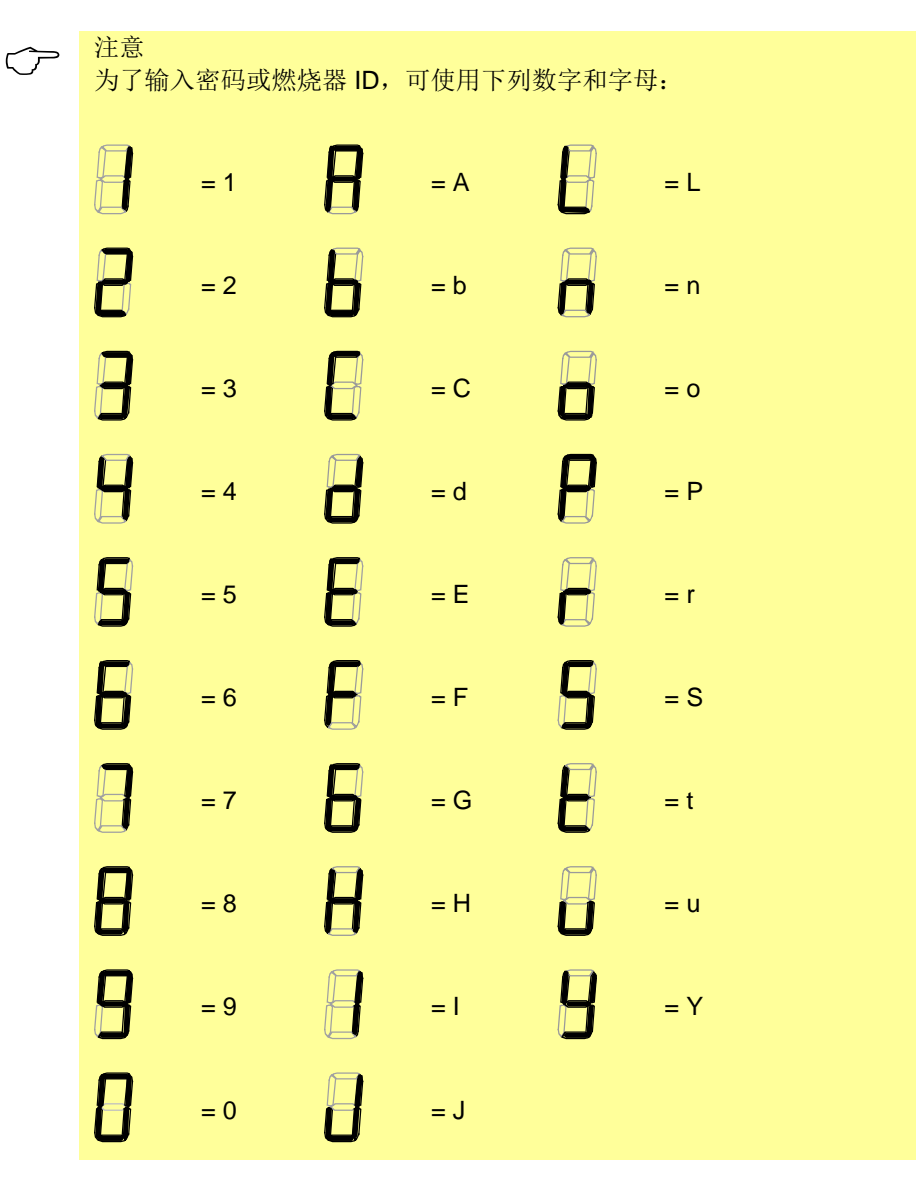

## 19.2 加热装置专家的密码更改

 $\overline{\phantom{a}}$ 

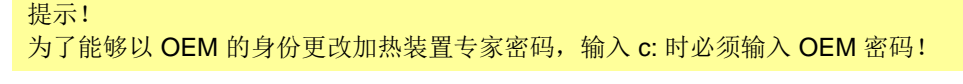

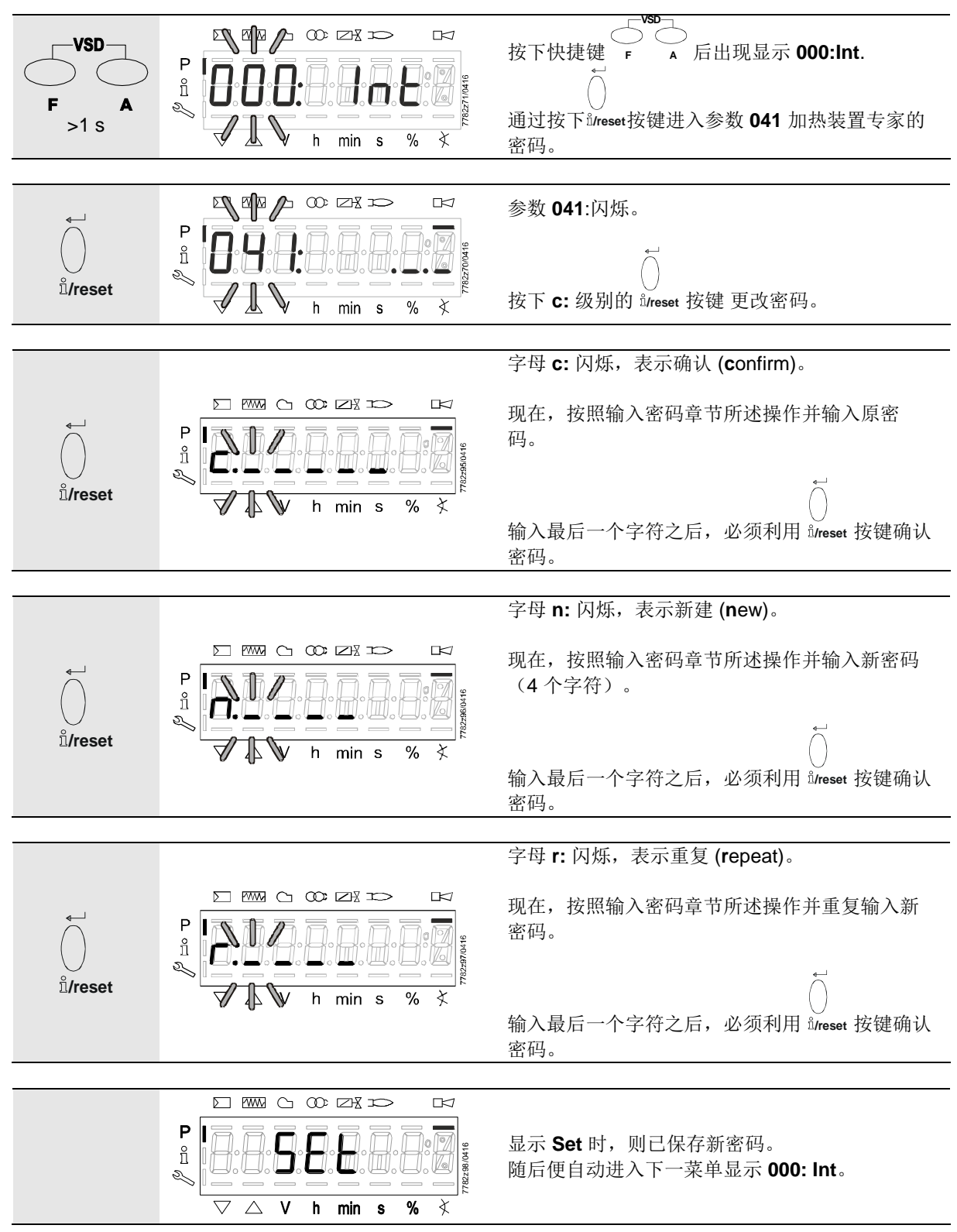

|               |   | ↓<br>通过按下站reset按键进入参数 041 加热装置专家<br>的密码。 |
|---------------|---|------------------------------------------|
|               |   |                                          |
| 继续在参数级中前往下一参数 |   | 参数级结束                                    |
| 组 100:        | + | _ –End-                                  |

19.3 OEM 的密码更改

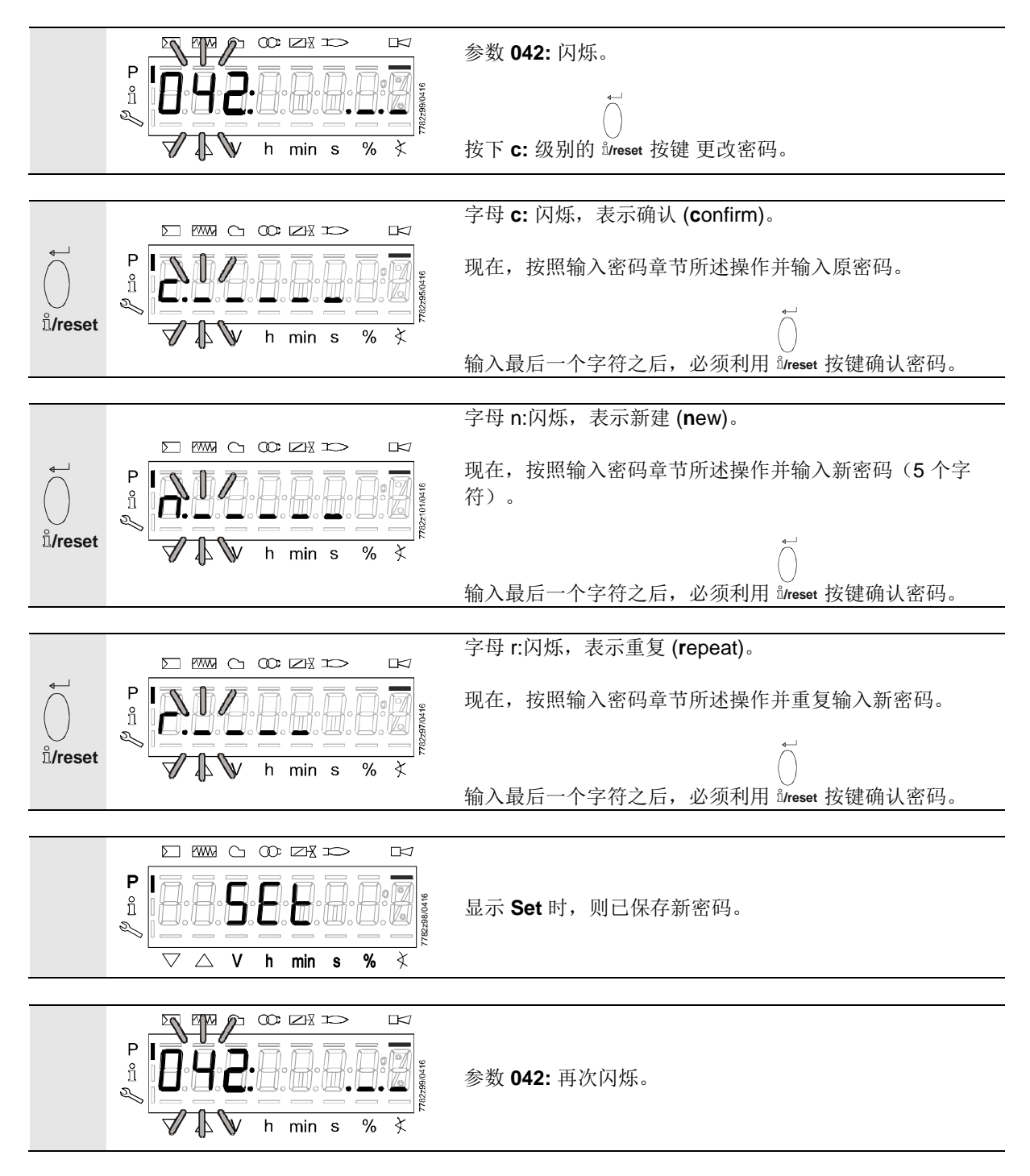

# 20 参数的操作变量

在参数级中,可显示和更改 LME39 中保存的参数。

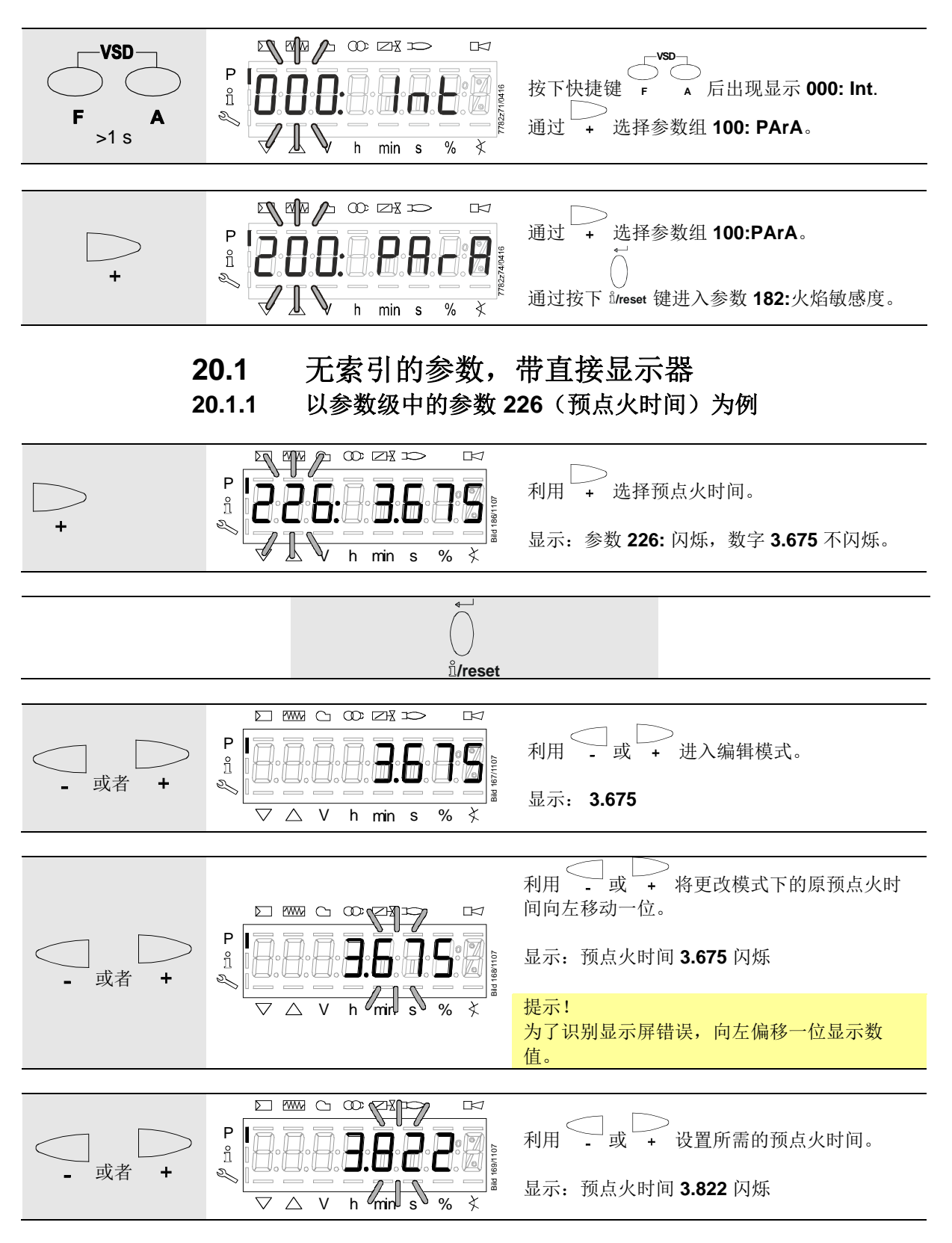

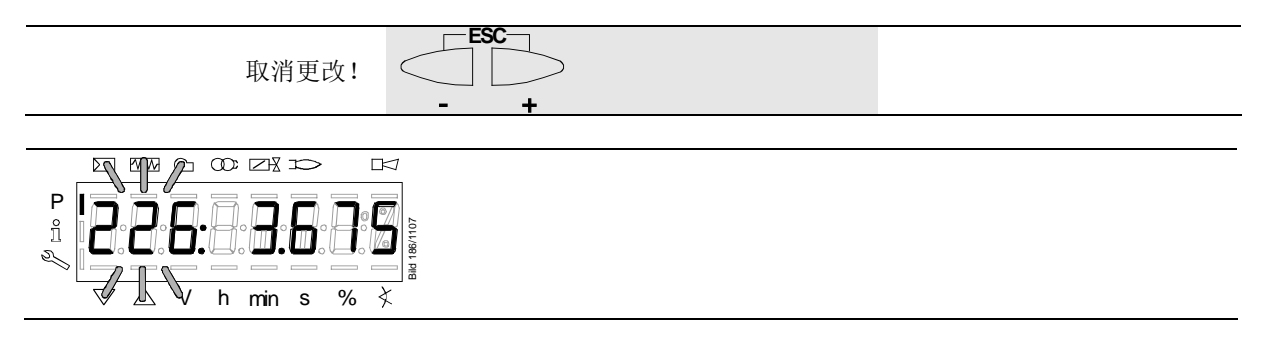

选择 2:

| 应用数值!<br>                                                                                                    |                                                                                                    |
|----------------------------------------------------------------------------------------------------|----------------------------------------------------------------------------------------------------|
| $P \underset{i}{\overset{\text{Diverse }}{\underset{i}{\overset{i}{\underset{i}{\underset{i}{\underset{i}{\underset{i}{\underset{i}{$ | <ul> <li>利用 <sup>b</sup>ireset 返回至编辑模式。</li> <li>应用设置值。</li> <li>注意:</li> <li>为了识别显示屏错误,向右偏移一位显示数值。</li> </ul> |
|                                                                                                    | 显示:数值 3.822                                                                                                    |
| <                                                                                                    | - +                                                                                                    |
|                                                                                                    |                                                                                                    |
| 继续至下一个        参数     +                                                                                                    | 返回至前一个参数                                                                                                    |

20.2 无索引的参数,不带直接显示器

**20.2.1** 以参数级中的参数 **224** 为例(空气压力开启之前的最长时间)

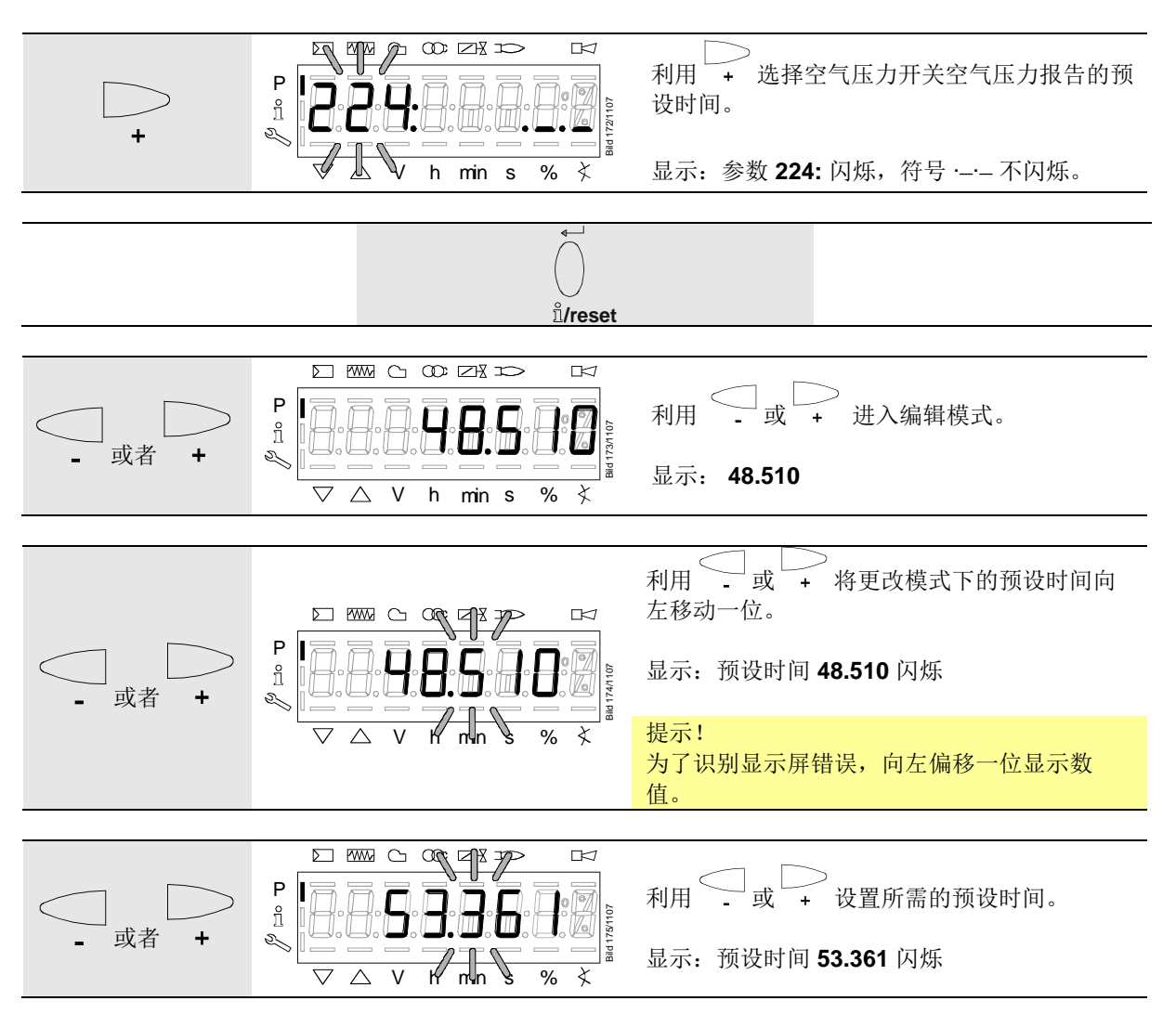

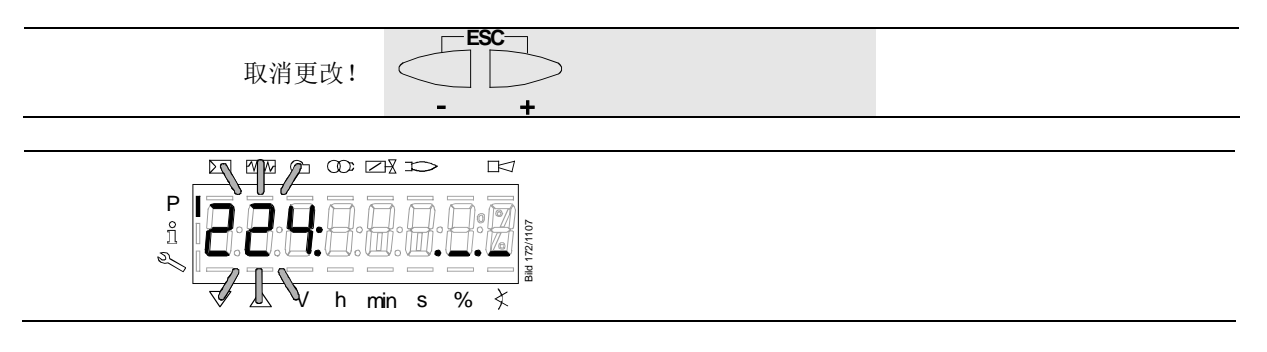

选择 2:

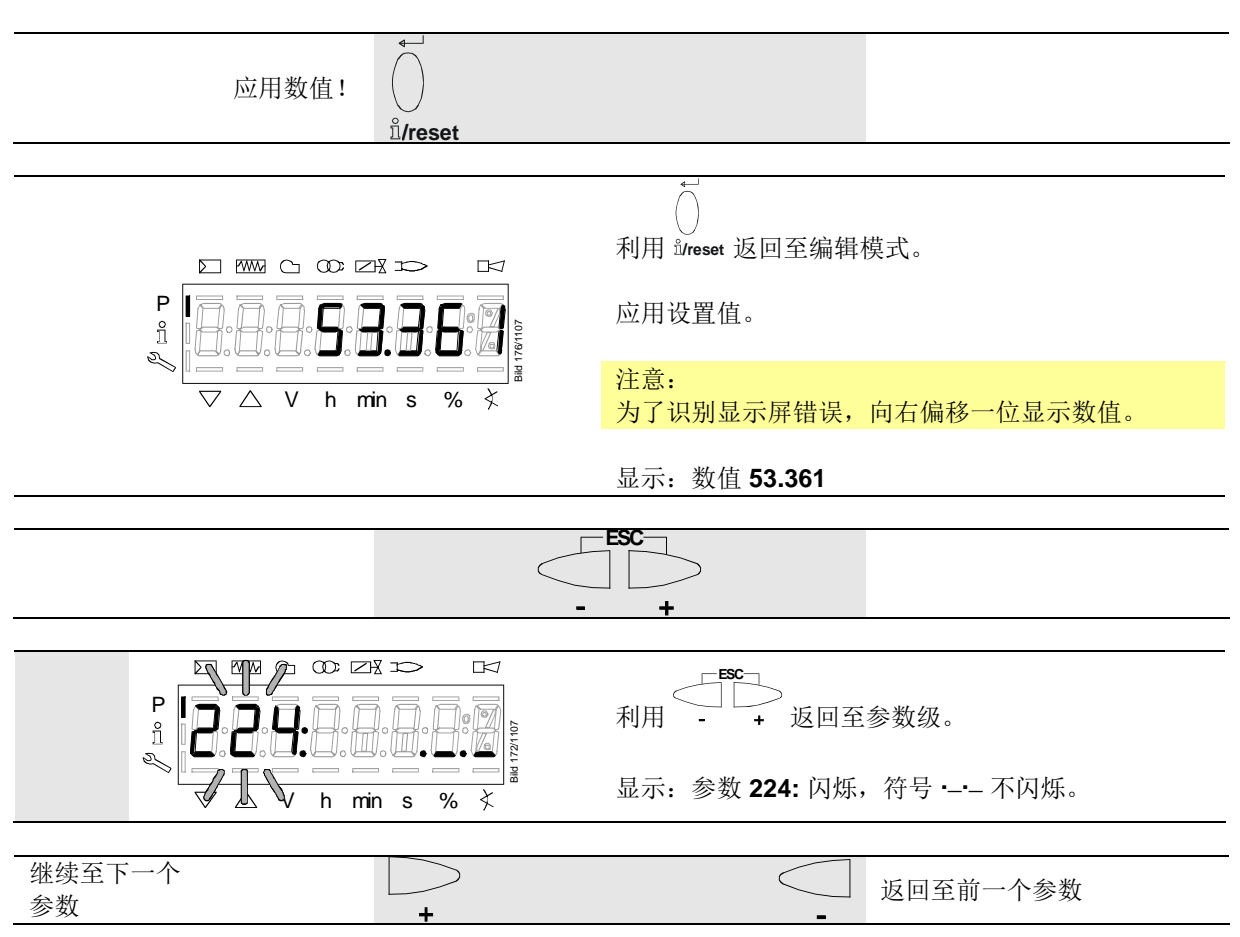

### **20.3** 带索引的参数,带或不带直接显示器 20.3.1 以维修级中的参数 701 为例(当前错误)

参见错误代码列表章节!

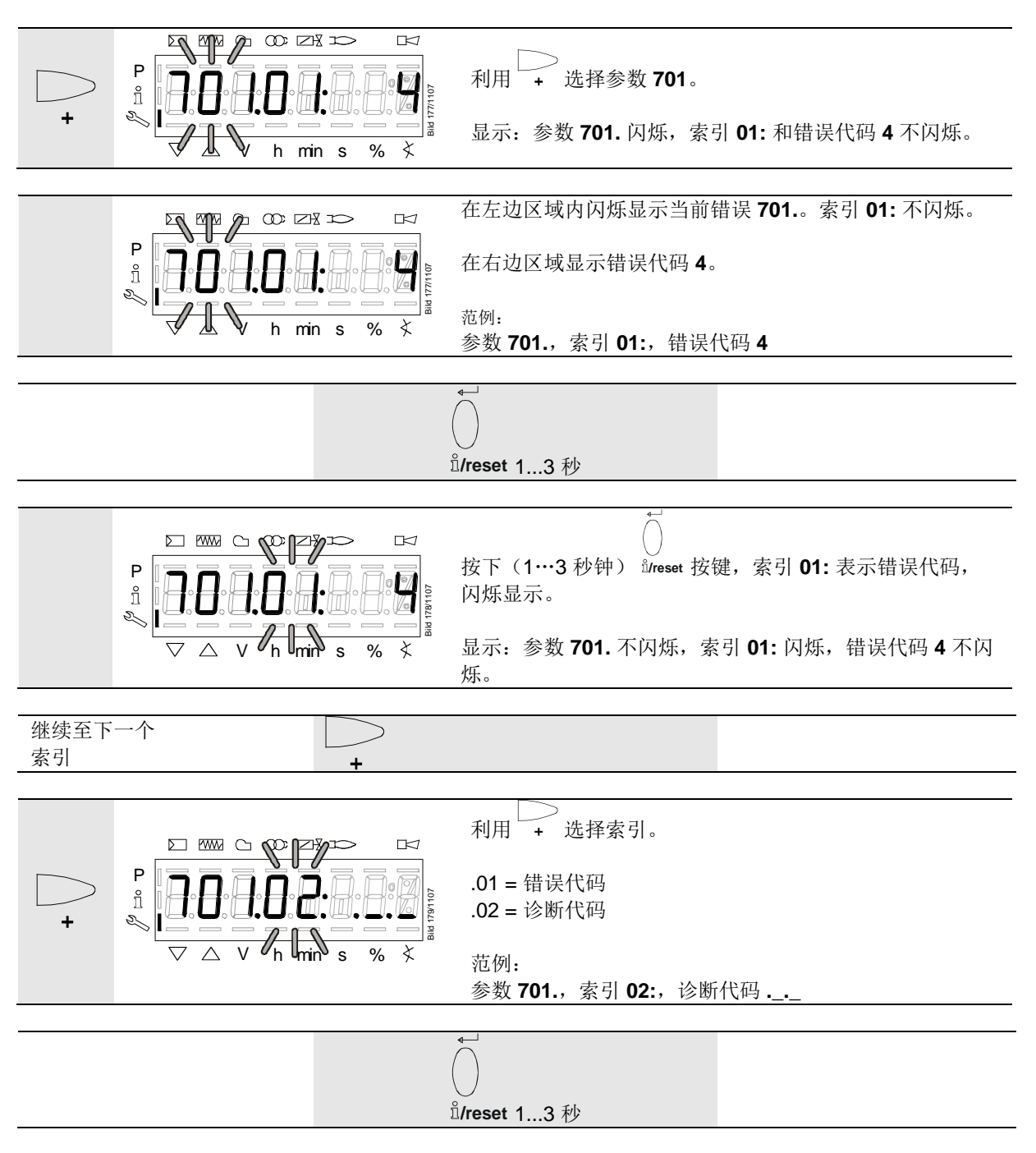

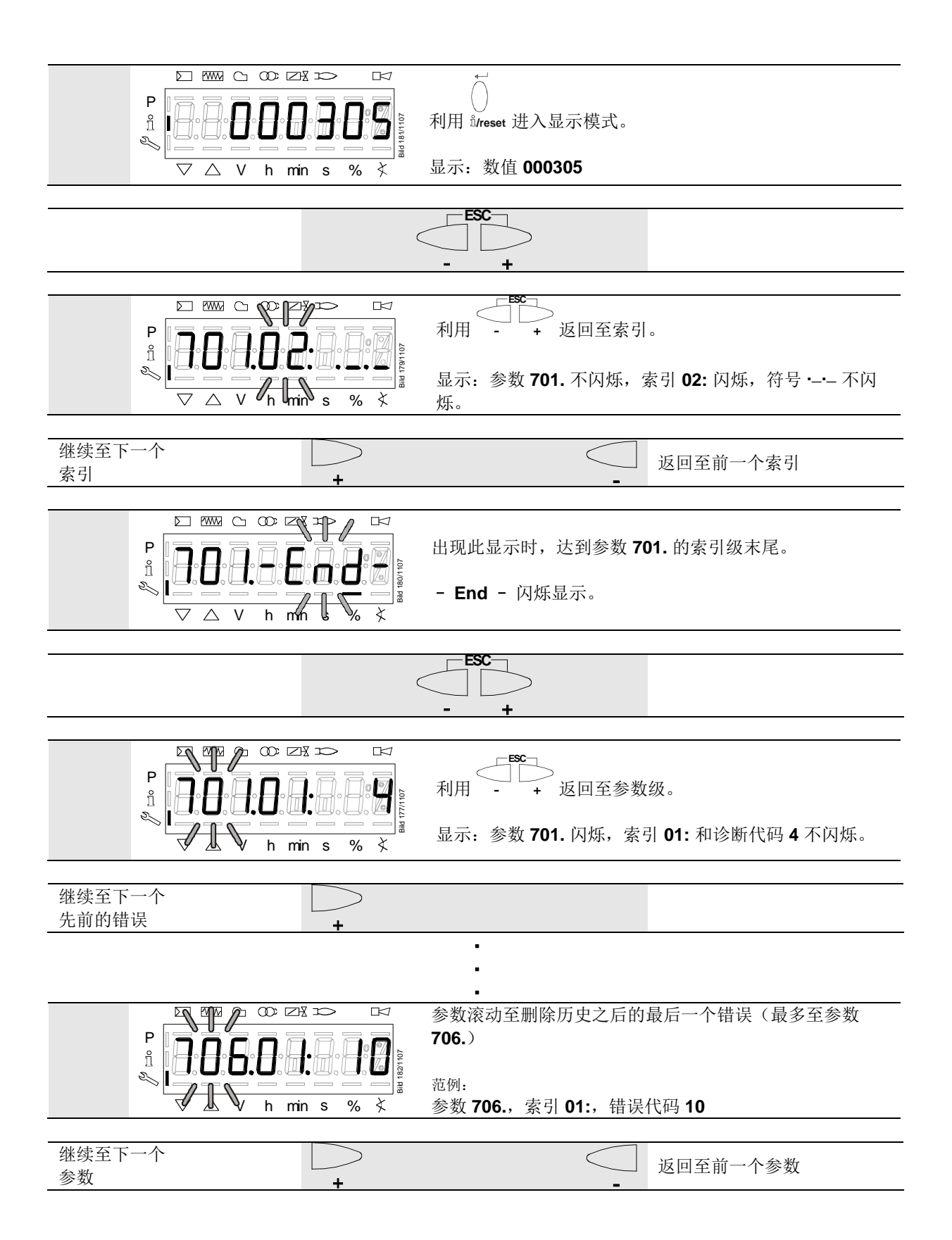

# 21 错误代码列表

| 错误代  | 码  | 明文                                                | 可能的原因                                                                     |
|------|----|---------------------------------------------------|---------------------------------------------------------------------------|
| Loc: | 2  | 安全时间结束时无火焰                                        | 安全时间结束时未形成火焰<br>- 燃料阀失灵或有污垢<br>- 火焰探测器失灵或有污垢<br>- 燃烧器设置欠佳,无燃料<br>- 点火装置失灵 |
| Loc: | 3  | 空气压力错误(无负荷时空气压力开关闭合,<br>预设时间过后下降(空气压力开关报警时<br>间)) | 空气压力开关错误<br>- 预设时间结束后气压下降<br>-无负荷时空气压力开关闭合                                |
| Loc: | 4  | 外来光线                                              | 外来光线导致燃烧器启动                                                               |
| Loc: | 5  | 空气压力错误,在工作位置焊接空气压力开关                              | 空气压力开关时间监控<br>- 在工作位置焊接空气压力开关                                             |
| Loc: | 7  | 熄火                                                | 运行期间,熄火过于频繁(累次极限)<br>- 燃料阀失灵或有污垢<br>- 火焰探测器失灵或有污垢<br>- 燃烧器设置欠佳            |
| Loc: | 10 | 不可分配的错误(应用程序)<br>内部错误                             | 接线错误或内部错误,输出触点,其他错误,手<br>动锁定                                              |
| Loc: | 14 | CPI 错误                                            | CPI 触点未闭合                                                                 |
|      |    | 表 11. 错误代码列表                                      |                                                                           |

(P)

提示! 在线圈变压器中,参数 228 (tfz) 增加也许能够改善火焰识别。必须缩短相同范围内的 后点火时间(t3n,参数 257),避免延长安全时间(TSA,参数 227)。

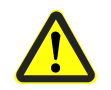

警告! 设置过长的安全时间 (TSA) 致使安全功能丧失。应注意有效的标准。

22 参数列表 22.1 LME39.100

| 参数  | 参数                         | 编辑      | 数值剩     | も围         | 步距      | 基础设置      | 密码级          | 密码级             |
|-----|----------------------------|---------|---------|------------|---------|-----------|--------------|-----------------|
| 编号  |                            |         | 最小      | 最大         |         |           | 最低读取等级       | 最低写入等级          |
| 000 | 内部参数                       |         |         |            |         |           |              |                 |
| 41  | HF 密码(4个字符)                | 可调节     | xxxx    | хххх       | 1       |           |              | OEM             |
| 42  | OEM 密码(5个字符)               | 可调节     | XXXXX   | ххххх      | 1       |           |              | OEM             |
|     |                            |         |         |            |         |           |              |                 |
| 100 | 概况                         |         |         |            |         |           |              |                 |
| 102 | 识别日期                       | 只读      |         |            |         |           | 信息           |                 |
| 103 | 识别号                        | 只读      | 0       | 9999       | 1       | 0         | 信息           |                 |
|     | 燃烧器编号                      | AZL2:   |         |            |         |           |              |                 |
| 110 |                            | 可读取     |         |            |         | hum Endd  | <b> </b> - 白 | 0514 通过 406440  |
| 113 |                            | ACS410: | 0       | 99999999   | 1       | burnEr la | 1百 忌         | UEIVI 通过 ACS410 |
|     |                            | 可调节     |         |            |         |           |              |                 |
| 164 | 调试                         | 可复位     | 0       | 999999     | 1       | 0         | 信息           | 信息              |
| 166 | 总启动次数                      | 只读      | 0       | 999999     | 1       | 0         | 信息           |                 |
|     |                            |         |         |            |         |           |              |                 |
| 200 | 燃烧器控制器                     |         |         |            |         |           |              |                 |
| 224 | 空气压力开启之前的最长时间              | 可调节     | 0 s     | 179.487 s  | 4.851 s | 179.487 s | HF           | OEM             |
| 225 | 预扫风时间                      | 可调节     | 0 s     | 74.97 s    | 0.294 s | 32.34 s   | HF           | OEM             |
| 226 | 预点火时间                      | 可调节     | 1.176 s | 37.485 s   | 0.147 s | 3.234 s   | HF           | OEM             |
| 228 | 火焰探测时间                     | 可调节     | 0 s     | 1.47 s     | 0.147 s | 0.294 s   | HF           | OEM             |
| 230 | 间隔:释放燃料阀 2 (BV2) 之前的点火关闭时间 | 可调节     | 1.176 s | 74.97 s    | 0.294 s | 9.996 s   | HF           | OEM             |
| 234 | 后扫风时间                      | 可调节     | 0 s     | 1237.005 s | 4.851 s | 0 s       | HF           | OEM             |
|     | 在安全时间结束时,火焰的重复限制值消失且无火焰    |         |         |            |         |           |              |                 |
|     | 0=无                        |         |         |            |         |           |              |                 |
| 240 | 1 = 无                      | 可调苹     | 0       | 4          | 1       | 1         | ur -         | OFM             |
| 240 | 2 = 1 x 重复                 | 니 미시 다니 | 0       | 4          | 1       | 1         |              | OEIWI           |
|     | 3=2x 重复                    |         |         |            |         |           |              |                 |
|     | 4=3x重复                     |         |         |            |         |           |              |                 |
| 257 | 后点火时间                      | 可调节     | 0 s     | 37.485 s   | 0.147 s | 2.205 s   | HF           | OEM             |
| 259 | 已编程的执行器开启时间                | 可调节     | 0 s     | 74.97 s    | 0.294 s | 32.34 s   | HF           | OEM             |
| 260 | 已编程的执行器关闭时间                | 可调节     | 0 s     | 74.97 s    | 0.294 s | 32.34 s   | HF           | OEM             |

| 参数  | 参数                 | 编辑         | 数值范围 |                       | 步距     | 基础设置 | 密码级     | 密码级    |
|-----|--------------------|------------|------|-----------------------|--------|------|---------|--------|
| 编号  |                    |            | 最小   | 最大                    |        |      | 最低读取等级  | 最低写入等级 |
| 700 | 错误历史               |            |      |                       |        |      |         |        |
|     | 当前错误:              |            |      |                       |        |      |         |        |
| 701 | 01: 故障代码           | 只读         | 2    | 15                    | 1      |      | 维修      |        |
|     | <b>02</b> : 启动次数读数 |            | 0    | 999999                | 1      |      |         |        |
|     | 早期错误历史 1:          |            |      |                       |        |      |         |        |
| 702 | 01: 故障代码           | 只读         | 2    | 15                    | 1      |      | 维修      |        |
|     | <b>02</b> : 启动次数读数 |            | 0    | 999999                | 1      |      |         |        |
|     | 早期错误历史 2:          |            |      |                       |        |      |         |        |
| 703 | 01: 故障代码           | 只读         | 2    | 15                    | 1      |      | 维修      |        |
|     | <b>02</b> : 启动次数读数 |            | 0    | 999999                | 1      |      |         |        |
|     | 早期错误历史 3:          |            |      |                       |        |      |         |        |
| 704 | 01: 故障代码           | 只读         | 2    | 15                    | 1      |      | 维修      |        |
|     | <b>02</b> : 启动次数读数 |            | 0    | 999999                | 1      |      |         |        |
|     | 早期错误历史 4:          |            |      |                       |        |      |         |        |
| 705 | 01: 故障代码           | 只读         | 2    | 15                    | 1      |      | 维修      |        |
|     | <b>02</b> : 启动次数读数 |            | 0    | 999999                | 1      |      |         |        |
|     | 早期错误历史 5:          |            |      |                       |        |      |         |        |
| 706 | 01: 故障代码           | 只读         | 2    | 15                    | 1      |      | 维修      |        |
|     | <b>02</b> : 启动次数读数 |            | 0    | 999999                | 1      |      |         |        |
|     |                    |            |      |                       |        |      |         |        |
| 900 | 过程数据               |            |      |                       |        |      |         |        |
| 054 | 电源电压               |            | 0 V  | LME39.100x1: AC 155 V | 1 V    |      | 11-11/2 |        |
| 951 |                    | <b>六</b> 诀 |      | LME39.100x2: AC 290 V |        |      | ¥王11多   |        |
| 954 | 火焰强度               | 只读         | 0 μΑ | 45 µA                 | 0.1 µA |      | 维修      |        |

### 22.2 LME39.400

| 参数  | 参数                         | 编辑      | 数值范围    |            | 步距      | 基础设置      | 密码级    | 密码级           |
|-----|----------------------------|---------|---------|------------|---------|-----------|--------|---------------|
| 编号  |                            |         | 最小      | 最大         |         |           | 最低读取等级 | 最低写入等级        |
| 000 | 内部参数                       |         |         |            |         |           |        |               |
| 41  | HF 密码(4个字符)                | 可调节     | хххх    | хххх       |         |           |        | OEM           |
| 42  | OEM 密码(5个字符)               | 可调节     | XXXXX   | ххххх      |         |           |        | OEM           |
|     |                            |         |         |            |         |           |        |               |
| 100 | 概况                         |         |         |            |         |           |        |               |
| 102 | 识别日期                       | 只读      |         |            |         |           | 信息     |               |
| 103 | 识别号                        | 只读      | 0       | 9999       | 1       | 0         | 信息     |               |
|     | 燃烧器编号                      | AZL2:   |         |            |         |           |        |               |
| 110 |                            | 可读取     | 0       | 99999999   | 1       | burnEr Id | 信息     | OEM 通过 ACS410 |
| 115 |                            | ACS410: |         |            |         |           |        |               |
|     |                            | 可调节     |         |            |         |           |        |               |
| 164 | 调试                         | 可复位     | 0       | 999999     | 1       | 0         | 信息     | 信息            |
| 166 | 总启动次数                      | 只读      | 0       | 999999     | 1       | 0         | 信息     |               |
|     |                            |         |         |            |         |           |        |               |
| 200 | 燃烧器控制器                     |         | •       | •          | •       | •         |        |               |
| 226 | 预点火时间                      | 可调节     | 1.176 s | 37.485 s   | 0.147 s | 1.911 s   | HF     | OEM           |
| 228 | 火焰探测时间                     | 可调节     | 0 s     | 1.47 s     | 0.147 s | 0.294 s   | HF     | OEM           |
| 230 | 间隔:释放燃料阀 2 (BV2) 之前的点火关闭时间 | 可调节     | 1.176 s | 74.97 s    | 0.294 s | 9.996 s   | HF     | OEM           |
| 231 | 第二个安全时间                    | 可调节     | 0 s     | 7.35 s     | 0.147 s | 4.557 s   | HF     | OEM           |
| 234 | 后扫风时间                      | 可调节     | 0 s     | 1237.005 s | 4.851 s | 0 s       | HF     | OEM           |
|     | 在安全时间结束时,火焰的重复限制值消失且无火焰    |         |         |            |         |           |        |               |
|     | 0 = 无                      |         |         |            |         |           |        |               |
| 240 | 1 = 无                      | 可调带     | 0       | 4          | 4       | 4         |        | OFM           |
| 240 | 2 = 1 x 重复                 | 비미미     | 0       | 4          | 1       |           |        | OEM           |
|     | 3=2x 重复                    |         |         |            |         |           |        |               |
|     | <b>4=3x</b> 重复             |         |         |            |         |           |        |               |
| 256 | 通风时间                       | 可调节     | 0 s     | 74.97 s    | 0.294 s | 15.582 s  | HF     | OEM           |
| 257 | 后点火时间                      | 可调节     | 0 s     | 37.485 s   | 0.147 s | 4.116 s   | HF     | OEM           |

| 参数  | 参数                 | 编辑         | 数值范围 |                       | 步距     | 基础设置 | 密码级     | 密码级    |
|-----|--------------------|------------|------|-----------------------|--------|------|---------|--------|
| 编号  |                    |            | 最小   | 最大                    |        |      | 最低读取等级  | 最低写入等级 |
| 700 | 错误历史               |            |      |                       |        |      |         |        |
|     | 当前错误:              |            |      |                       |        |      |         |        |
| 701 | 01: 故障代码           | 只读         | 2    | 15                    | 1      |      | 维修      |        |
|     | <b>02</b> : 启动次数读数 |            | 0    | 999999                | 1      |      |         |        |
|     | 早期错误历史 1:          |            |      |                       |        |      |         |        |
| 702 | 01: 故障代码           | 只读         | 2    | 15                    | 1      |      | 维修      |        |
|     | <b>02</b> : 启动次数读数 |            | 0    | 999999                | 1      |      |         |        |
|     | 早期错误历史 2:          |            |      |                       |        |      |         |        |
| 703 | 01: 故障代码           | 只读         | 2    | 15                    | 1      |      | 维修      |        |
|     | <b>02</b> : 启动次数读数 |            | 0    | 999999                | 1      |      |         |        |
|     | 早期错误历史 3:          |            |      |                       |        |      |         |        |
| 704 | 01: 故障代码           | 只读         | 2    | 15                    | 1      |      | 维修      |        |
|     | <b>02</b> : 启动次数读数 |            | 0    | 999999                | 1      |      |         |        |
|     | 早期错误历史 4:          |            |      |                       |        |      |         |        |
| 705 | 01: 故障代码           | 只读         | 2    | 15                    | 1      |      | 维修      |        |
|     | <b>02</b> : 启动次数读数 |            | 0    | 999999                | 1      |      |         |        |
|     | 早期错误历史 5:          |            |      |                       |        |      |         |        |
| 706 | 01: 故障代码           | 只读         | 2    | 15                    | 1      |      | 维修      |        |
|     | <b>02</b> : 启动次数读数 |            | 0    | 999999                | 1      |      |         |        |
|     |                    |            |      |                       |        |      |         |        |
| 900 | 过程数据               |            |      |                       |        |      |         |        |
| 054 | 电源电压               | 口法         | 0 V  | LME39.400x1: AC 155 V | 1 V    |      | 112-112 |        |
| 951 |                    | <b>八</b> 以 |      | LME39.400x2: AC 290 V |        |      | 年10     |        |
| 954 | 火焰强度               | 只读         | 0 μΑ | 45 µA                 | 0.1 µA |      | 维修      |        |

表 **12:** 参数列表

# 关键词索引

| Α                                                                                                    |
|----------------------------------------------------------------------------------------------------|
| ACS41028                                                                                                    |
| 通讯/参数设置15                                                                                                    |
| AGQ3                                                                                                    |
| 尺寸图40                                                                                                    |
| 技术数据                                                                                                    |
| AZL2                                                                                                    |
| OEM 的密码更改58                                                                                                    |
| 信息值显示47                                                                                                    |
| 信息显示                                                                                                    |
| 信息级46                                                                                                    |
| 信息级末尾50                                                                                                    |
| 具有锁定功能的错误显示                                                                                                    |
| 加热装置专家的密码更改                                                                                                    |
| 参数的操作变量59                                                                                                    |
| 参数级53                                                                                                    |
| 可复位调试49                                                                                                    |
| 启动/停机显示43                                                                                                    |
| 复位44                                                                                                    |
| 带索引的参数,带或不带直接显示                                                                                                    |
| 器63                                                                                                    |
| 待机显示43                                                                                                    |
| 总启动次数50                                                                                                    |
| 手动锁定42                                                                                                    |
| 操作43                                                                                                    |
| 故障信息、错误显示和信息显示44                                                                                                    |
|                                                                                                    |
| <b>尤</b> 索引的参数, <b>个带</b> 直接显示器61                                                                                                    |
| 七索引的参数,                                                                                                    |
| 无索引的参数,不带直接显示器61<br>无索引的参数,带直接显示器59<br>显示屏符号的含义42                                                                                                    |
| 无索引的参数,不带直接显示器61<br>无索引的参数,带直接显示器59<br>显示屏符号的含义42<br>标准显示43                                                                                                    |
| 无索引的参数, 不带直接显示器61<br>无索引的参数, 带直接显示器59<br>显示屏符号的含义42<br>标准显示43<br>火焰强度52                                                                                                    |
| 大索引的参数, 不带直接显示器61<br>无索引的参数, 带直接显示器59<br>显示屏符号的含义42<br>标准显示                                                                                                    |
| 无索引的参数, 不带直接显示器51<br>无索引的参数, 带直接显示器59<br>显示屏符号的含义42<br>标准显示43<br>火焰强度52<br>燃烧器编号48<br>特殊功能42                                                                                                    |
| 无索引的参数, 不带直接显示器59<br>无索引的参数, 带直接显示器59<br>显示屏符号的含义42<br>标准显示43<br>火焰强度52<br>燃烧器编号48<br>特殊功能42<br>电源电压52                                                                                                    |
| 无索引的参数, 不带直接显示器61<br>无索引的参数, 带直接显示器59<br>显示屏符号的含义                                                                                                    |
| 大索引的参数, 不带直接显示器59<br>无索引的参数, 带直接显示器59<br>显示屏符号的含义42<br>标准显示43<br>火焰强度52<br>燃烧器编号48<br>特殊功能42<br>电源电压52<br>级别划分45<br>维修值显示52                                                                                        |
| <ul> <li>尤索引的参数,不带直接显示器59</li> <li>无索引的参数,带直接显示器59</li> <li>显示屏符号的含义42</li> <li>标准显示43</li> <li>火焰强度52</li> <li>燃烧器编号48</li> <li>特殊功能42</li> <li>电源电压52</li> <li>级别划分52</li> <li>维修值显示52</li> <li>维修级51</li> </ul> |
| 大索引的参数, 不带直接显示器59<br>无索引的参数, 带直接显示器59<br>显示屏符号的含义43<br>火焰强度43<br>火焰强度                                                                                                    |
| <ul> <li>尤索引的参数,不带直接显示器61</li> <li>无索引的参数,带直接显示器59</li> <li>显示屏符号的含义</li></ul>                                                                                                    |
| <ul> <li>尤索引的参数,不带直接显示器59</li> <li>显示屏符号的含义</li></ul>                                                                                                    |
| <ul> <li>尤索引的参数,不带直接显示器59</li> <li>显示屏符号的含义</li></ul>                                                                                                    |
| <ul> <li>尤索引的参数,不带直接显示器59</li> <li>显示屏符号的含义</li></ul>                                                                                                    |
| 七索引的参数, 小带直接显示器59         无索引的参数, 带直接显示器59         显示屏符号的含义                                                                                                    |
| 尤索引的参数,不带直接显示器59         显示屏符号的含义                                                                                                    |
| 尤索引的参数,不带直接显示器59         显示屏符号的含义                                                                                                    |
| 尤索引的参数,不带直接显示器59         显示屏符号的含义                                                                                                    |
| 七索引的参数,不带直接显示器59         显示屏符号的含义                                                                                                    |
| 七索引的参数,不带直接显示器59         显示屏符号的含义                                                                                                    |
| 尤索引的参数,不带直接显示器59显示屏符号的含义                                                                                                    |
| 尤索引的参数,不带直接显示器59         显示屏符号的含义                                                                                                    |
| 尤索引的参数,不带直接显示器59显示屏符号的含义                                                                                                    |

| L                       |
|-------------------------|
| LME39                   |
| 尺寸图39                   |
| 配备解锁键延长线 AGK20 的        |
| LME39                   |
| LME39.100               |
| 参数列表66                  |
| 程序执行流程 32               |
| 输入和输出端/内部接线图 33         |
| 输入和输出端/内部接线图/程序执行       |
| 流程                      |
| 连接示例34                  |
| LME39.400               |
| 参数列表                    |
| 程序执行流程                  |
| 输入和输出端/内部接线图            |
| 输入和输出端/内部接线图/程序执行       |
| 流程                      |
| 连按示例                    |
| 0                       |
| OCI400<br>本培 OCI400 10  |
| E按 UCI400 10            |
| UCI410<br>连接 OCI410 10  |
|                         |
|                         |
| 技术数据 25                 |
| 使                       |
| ☆<br>使用寿命               |
| (2), 1, 7, 1, #         |
| 信号电缆 AGV50 显示屏 → BCI 23 |
| 功                       |
| 功能                      |
| LME39 的复位               |
| 前置间歇运行                  |
| 故障时的控制程序                |
| 欠压26                    |
| 累次极限27                  |
| 调试前提条件 26               |
| 型                       |
| 型号概要16                  |
| 安                       |
| 安全提示7                   |
| 处理注意事项13                |
| 安装说明8                   |
| 火焰探测器的电路连接10            |
| 装配说明7                   |
| 警告7                     |
| 设计说明7                   |
| 调试说明11                  |
| 通过嵌装式 RJ11 插口连接 BCI 接   |
| 口                       |

| 尺        |    |
|----------|----|
| 尺寸图      | 39 |
| 技        |    |
| 技术参数     | 22 |
| 操        |    |
| 操作、显示、诊断 | 29 |
| 操作       | 29 |
| 故障原因分析   | 30 |
| 运行显示     | 29 |
| 标        |    |
| 标准与证书    | 12 |
| 环        |    |
| 环境条件     | 23 |
|          |    |

#### 系

| A1             |
|----------------|
| 系统一览图14        |
| 时间参数14         |
| 显示和诊断15        |
| 通讯/参数设置15      |
| 系统结构/功能说明13    |
| 应用13           |
| 特征13           |
| 补              |
| 补充文件2          |
| 通              |
| 通用 设备参数22      |
| 西日             |
| 配备离子棒的火焰监控装置24 |

# 插图索引

| 插图 1: 正确的零线布线!                       | 8  |
|--------------------------------------|----|
| 插图 2:显示单元和操作单元 AZL2 连接               | 9  |
| 插图 3: BCI 接口 OCI410 连接               | 10 |
| 插图 4:接口 OCI400 连接                    | 10 |
| 插图 5: 范例: 比调式燃气燃烧器                   | 14 |
| 插图 6:测量电路:离子棒                        | 24 |
| 插图 7: AGQ3A27 接线图                    | 25 |
| 插图 8: 对 QRA 火焰探测器进行测量                | 25 |
| 插图 9. 故障原因分析                         | 30 |
| 插图 10: 程序执行流程                        | 32 |
| 插图 11: 内部接线图                         | 33 |
| 插图 12: 连接示例 LME39.100                | 34 |
| 插图 13:利用 LDU11 的连接示例                 | 35 |
| 插图 14: 程序执行流程                        | 36 |
| 插图 15: 内部接线图                         | 37 |
| 插图 16: 仅用于配备风机控制的燃烧器通过配备空气压力开关的辅助接触器 | 37 |
| 插图 17: LME39 尺寸图                     | 39 |
| 插图 18:带有 AGK20 的 LME39 尺寸图           | 40 |
| 插图 19: AGQ3.xA27 尺寸图                 | 40 |
| 插图 20: 设备描述/显示器和按键说明                 | 41 |
| 插图 21:显示屏含义                          | 42 |
| 插图 22:级别划分                           | 45 |
| 插图 23: 信息级                           | 46 |
## 22.3 表格索引

| 表 <b>1</b> : | 安全检测          | 11 |
|--------------|---------------|----|
| 表 <b>2:</b>  | 许可的端子负荷       | 22 |
| 表 <b>3</b> : | 离子棒数据         | 24 |
| 表 <b>4:</b>  | QRA 数据        | 25 |
| 表 5:         | 故障断电          | 27 |
| 表 <b>6:</b>  | 错误代码表         | 29 |
| 表 <b>7</b> : | 故障代码表         | 30 |
| 表 <b>8:</b>  | AGK20 尺寸表     | 40 |
| 表 9:         | AGQ3.xA27 尺寸表 | 40 |
| 表 10         | : 阶段列表        | 43 |
| 表 11         | · 错误代码列表      | 65 |
| 表 12         | · 参数列表        | 69 |

Siemens AG Building Technologies Division Berliner Ring 23 D-76437 Rastatt Tel. +49 7222 598 279 Fax +49 7222 598 269 www.siemens.com © 2017 Siemens AG Building Technologies Division 保留变更权利!